# Betriebsanleitung CA76NA

Analysator für Natrium

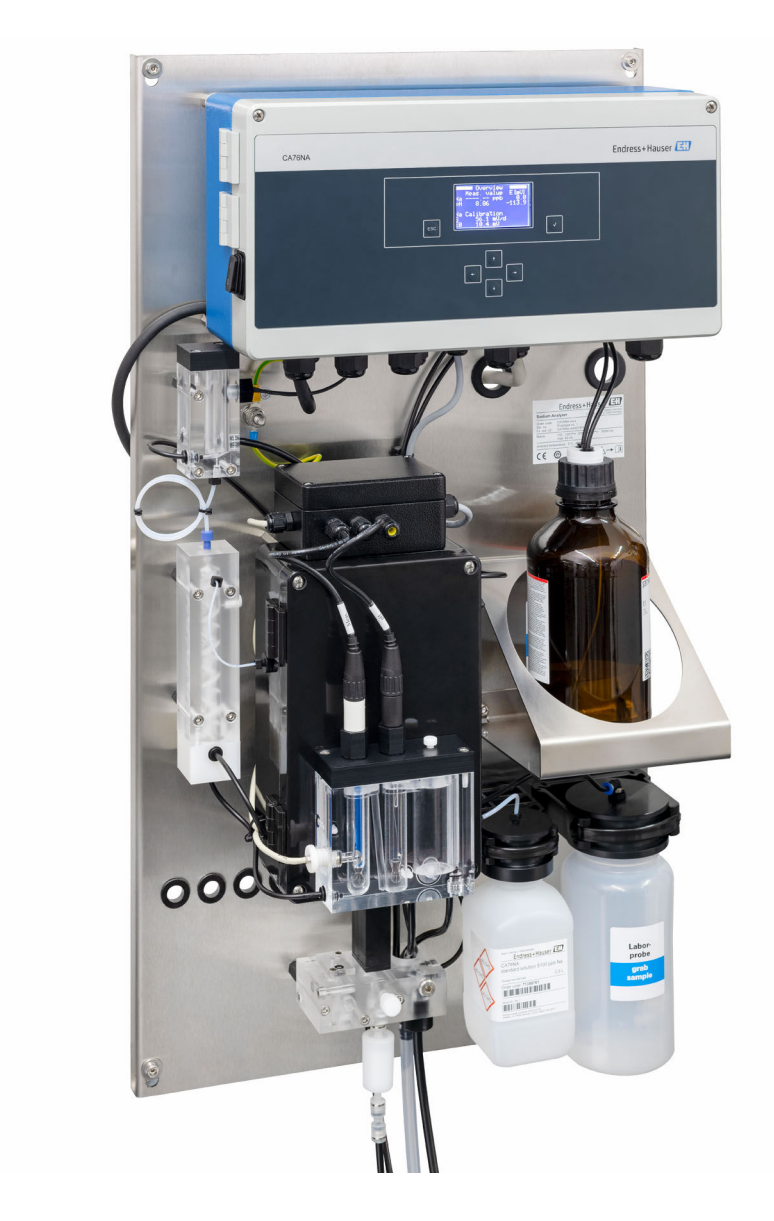

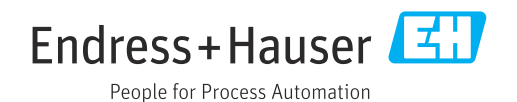

# Inhaltsverzeichnis

| 1                                      | Hinweise zum Dokument                     | . 4                   |
|----------------------------------------|-------------------------------------------|-----------------------|
| 1.1<br>1.2                             | Verwendete Symbole                        | . 4<br>. 5            |
| 2                                      | Grundlegende Sicherheitshinweise          | 6                     |
| 2.1<br>2.2<br>2.3<br>2.4<br>2.5<br>2.6 | Anforderungen an das Personal             | . 6<br>6. 6<br>7<br>7 |
| 3                                      | Produktbeschreibung                       | 8                     |
| 3.1<br>3.2                             | Produktaufbau                             | . 8<br>11             |
| 4                                      | Warenannahme und Produktidenti-           |                       |
|                                        | fizierung                                 | 13                    |
| 4.1                                    | Warenannahme                              | 13                    |
| 4.2<br>4.2                             | Produktidentifizierung                    | 13                    |
| 4.5                                    |                                           | 14                    |
| 5                                      | Montage                                   | 15                    |
| 5.1                                    | Montagebedingungen                        | 15                    |
| 5.2                                    | Analysator an eine senkrechte Fläche mon- |                       |
| 53                                     | tieren                                    | 17                    |
| ر.ر                                    |                                           | 17                    |
| 6                                      | Elektrischer Anschluss                    | 18                    |
| 6.1                                    | Anschlussbedingungen                      | 18                    |
| 6.2                                    | Analysator anschließen                    | 18                    |
| 6.3<br>6.4                             | Schutzart sicherstellen                   | 22                    |
| 0.4                                    |                                           | 22                    |
| 7                                      | Bedienungsmöglichkeiten                   | 23                    |
| 7.1                                    | Aufbau und Funktionsweise des Bedienme-   |                       |
|                                        | nüs                                       | 23                    |
| 8                                      | Inbetriebnahme                            | 24                    |
| 8.1                                    | Vorbereitungen                            | 24                    |
| 8.2                                    | PROFIBUS-Kommunikation einrichten         | 30                    |
| 8.3                                    | Installations- und Funktionskontrolle     | 31                    |
| 0.4<br>8.5                             | Messgerät konfigurieren                   | 31                    |
|                                        |                                           |                       |
| 9                                      | Betrieb                                   | 33                    |
| 9.1                                    | Hauptmenü Messwertanzeige                 | 33                    |
| 9.2<br>9 3                             | Diagnose                                  | 34<br>36              |
| ر.ر                                    |                                           | 20                    |

| 9.4<br>9.5                                                        | Parameter                                                                                                    | 39<br>41                                             |
|-------------------------------------------------------------------|----------------------------------------------------------------------------------------------------|------------------------------------------------------|
| <pre>10 10.1 10.2 10.3 11 11.1 11.2 11.3</pre>                    | Diagnose und Störungsbehebung<br>Diagnoseliste                                                                                                    | <b>47</b><br>48<br>49<br><b>50</b><br>50<br>50<br>61 |
| <b>12</b><br>12.1<br>12.2<br>12.3<br>12.4<br><b>13</b>            | Reparatur         Allgemeine Hinweise         Ersatzteile         Rücksendung         Rücksendung         Entsorgung         Zubehör         Gerätespezifisches Zubehör | 63<br>63<br>63<br>63<br>63<br>63<br>63               |
| <b>14</b><br>14.1<br>14.2<br>14.3<br>14.4<br>14.5<br>14.6<br>14.7 | Technische Daten         Eingang         Ausgang         Energieversorgung         Leistungsmerkmale         Umgebung         Prozess         Konstruktiver Aufbau      | 67<br>67<br>68<br>68<br>69<br>69<br>70               |
| Stich                                                             | wortverzeichnis                                                                                                    | 71                                                   |

# 1 Hinweise zum Dokument

# 1.1 Verwendete Symbole

### 1.1.1 Warnhinweise

| Struktur des Hinweises                                                                                | Bedeutung                                                                                                    |
|----------------------------------------------------------------------------------------------------|----------------------------------------------------------------------------------------------------|
| <b>GEFAHR</b><br><b>Ursache (/Folgen)</b><br>Ggf. Folgen der Missachtung<br>Maßnahme zur Abwehr       | Dieser Hinweis macht Sie auf eine gefährliche Situation aufmerksam.<br>Wenn Sie die gefährliche Situation nicht vermeiden, <b>wird</b> dies zum Tod<br>oder zu schweren Verletzungen führen. |
| WARNUNG<br>Ursache (/Folgen)<br>Ggf. Folgen der Missachtung<br>► Maßnahme zur Abwehr                  | Dieser Hinweis macht Sie auf eine gefährliche Situation aufmerksam.<br>Wenn Sie die gefährliche Situation nicht vermeiden, <b>kann</b> dies zum Tod<br>oder zu schweren Verletzungen führen. |
| <b>▲ VORSICHT</b><br><b>Ursache (/Folgen)</b><br>Ggf. Folgen der Missachtung<br>► Maßnahme zur Abwehr | Dieser Hinweis macht Sie auf eine gefährliche Situation aufmerksam.<br>Wenn Sie die gefährliche Situation nicht vermeiden, kann dies zu<br>mittelschweren oder leichten Verletzungen führen. |
| HINWEIS<br>Ursache/Situation<br>Ggf. Folgen der Missachtung<br>Maßnahme/Hinweis                       | Dieser Hinweis macht Sie auf Situationen aufmerksam, die zu Sachschäden<br>führen können.                                                                                                    |

### 1.1.2 Symbole

- 1 Zusatzinformationen, Tipp
- erlaubt oder empfohlen
- verboten oder nicht empfohlen
- 🖪 Verweis auf Dokumentation zum Gerät
- Verweis auf Seite
- Verweis auf Abbildung
- 🛏 Ergebnis eines Handlungsschritts

| Symbol   | Bedeutung                                                            |
|----------|----------------------------------------------------------------------|
| <u>A</u> | Vorsicht gefährliche Spannung                                        |
|          | Keine offene Flamme<br>Feuer, offene Zündquelle und Rauchen verboten |
|          | Essen und Trinken verboten                                           |
|          | Augenschutz benutzen                                                 |
|          | Handschutz benutzen                                                  |
|          | Verweis auf Dokumentation zum Gerät                                  |

### 1.1.3 Symbole am Gerät

# 1.2 Dokumentation

In Ergänzung zu dieser Betriebsanleitung finden Sie auf den Produktseiten im Internet folgende Anleitungen:

Einbauanleitung, EA01214C

# 2 Grundlegende Sicherheitshinweise

### 2.1 Anforderungen an das Personal

- Montage, Inbetriebnahme, Bedienung und Wartung der Messeinrichtung dürfen nur durch dafür ausgebildetes Fachpersonal erfolgen.
- Das Fachpersonal muss vom Anlagenbetreiber für die genannten Tätigkeiten autorisiert sein.
- Der elektrische Anschluss darf nur durch eine Elektrofachkraft erfolgen.
- Das Fachpersonal muss diese Betriebsanleitung gelesen und verstanden haben und die Anweisungen dieser Betriebsanleitung befolgen.
- Störungen an der Messstelle dürfen nur von autorisiertem und dafür ausgebildetem Personal behoben werden.
- Reparaturen, die nicht in der mitgelieferten Betriebsanleitung beschrieben sind, dürfen nur direkt beim Hersteller oder durch die Serviceorganisation durchgeführt werden.

# 2.2 Bestimmungsgemäße Verwendung

CA76NA ist ein Analysator zur kontinuierlichen Bestimmung der Natrium-Konzentration in wässrigen Lösungen.

Der Analysator ist für den Einsatz in folgenden Anwendungen bestimmt:

- Überwachung des Wasser-Dampf-Kreislaufes in Kraftwerken, insbesondere zur Kondensatorüberwachung
- Qualitätssicherung von Vollentsalzungsanlagen und Meerwasserentsalzung
- Qualitätssicherung des Reinstwasserkreislaufes in der Halbleiter- und Elektronikindustrie

Eine andere als die beschriebene Verwendung stellt die Sicherheit von Personen und der gesamten Messeinrichtung in Frage und ist daher nicht zulässig. Der Hersteller haftet nicht für Schäden, die aus unsachgemäßer oder nicht bestimmungsgemäßer Verwendung entstehen.

# 2.3 Arbeitssicherheit

Als Anwender sind Sie für die Einhaltung folgender Sicherheitsbestimmungen verantwortlich:

- Installationsvorschriften
- Lokale Normen und Vorschriften

#### Störsicherheit

- Das Produkt ist gemäß den gültigen internationalen Normen für den Industriebereich auf elektromagnetische Verträglichkeit geprüft.
- Die angegebene Störsicherheit gilt nur für ein Produkt, das gemäß den Anweisungen in dieser Betriebsanleitung angeschlossen ist.

# 2.4 Betriebssicherheit

### **WARNUNG**

#### Haut- und Augenkontakt mit Chemikalien und Einatmen von Dämpfen

Verletzung an Haut und Augen und Schädigung der Atemorgane

- Während der Arbeit mit Chemikalien Schutzbrille, Schutzhandschuhe und Kittel tragen.
- Jeglichen Hautkontakt mit den Chemikalien vermeiden.
- ► Keine Dämpfe einatmen.
- ► Für gute Belüftung sorgen.
- Weitere Hinweise in den Sicherheitsdatenblättern der verwendeten Chemikalien beachten.

# 2.5 Produktsicherheit

### 2.5.1 Stand der Technik

Das Produkt ist nach dem Stand der Technik betriebssicher gebaut, geprüft und hat das Werk in sicherheitstechnisch einwandfreiem Zustand verlassen. Die einschlägigen Vorschriften und internationalen Normen sind berücksichtigt.

An den Analysator angeschlossene Geräte müssen den jeweils dafür gültigen Sicherheitsstandards entsprechen.

# 2.6 IT-Sicherheit

Eine Gewährleistung unsererseits ist nur gegeben, wenn das Gerät gemäß der Betriebsanleitung installiert und eingesetzt wird. Das Gerät verfügt über Sicherheitsmechanismen, um es gegen versehentliche Veränderung der Einstellungen zu schützen.

IT-Sicherheitsmaßnahmen gemäß dem Sicherheitsstandard des Betreibers, die das Gerät und dessen Datentransfer zusätzlich schützen, sind vom Betreiber selbst zu implementieren.

# 3 Produktbeschreibung

# 3.1 Produktaufbau

### 3.1.1 Hauptkomponenten

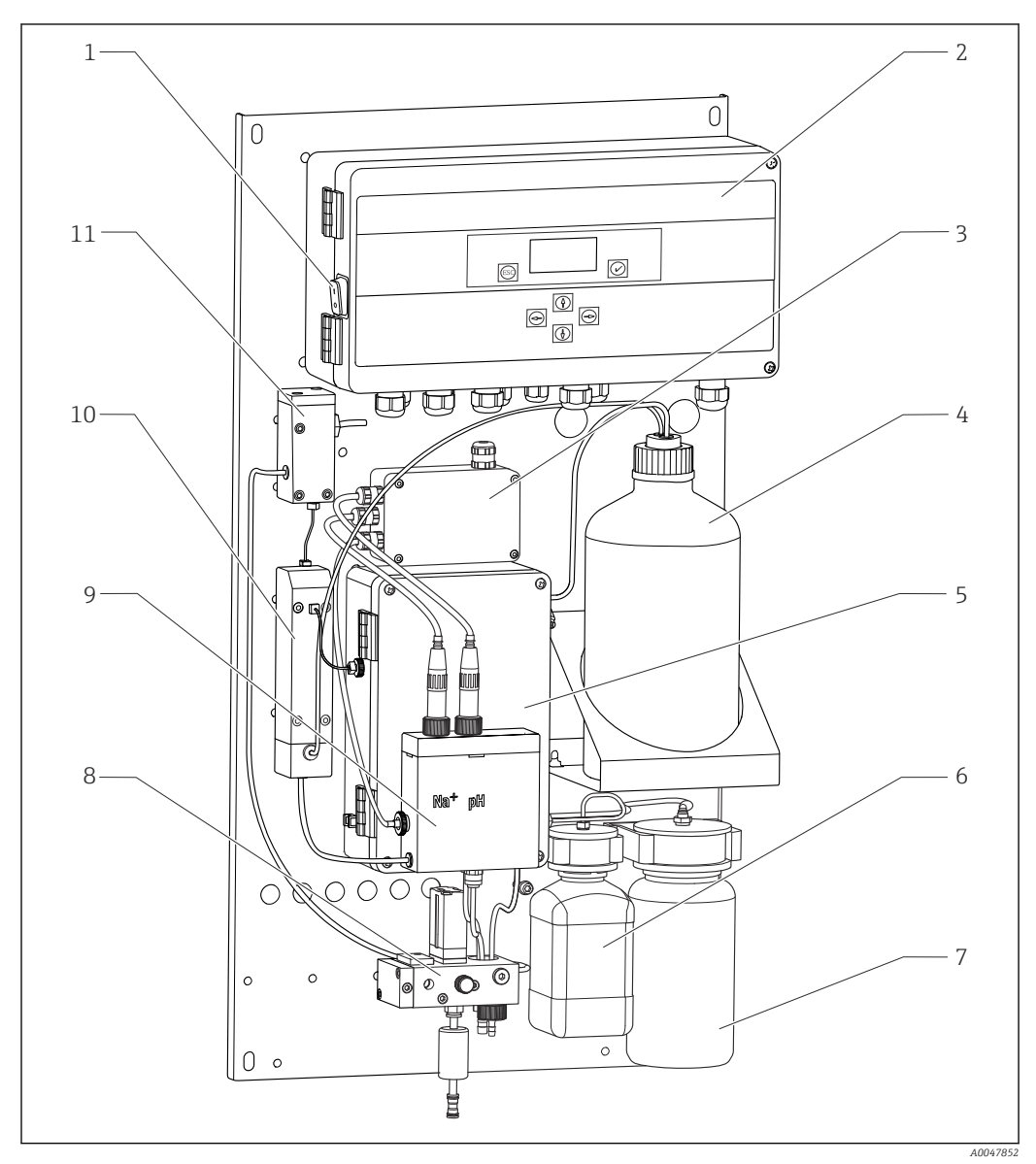

#### 🗟 1 Hauptkomponenten

- 1 Netzschalter
- 2 Elektronikeinheit
- 3 Messverstärker
- 4 Flasche mit Alkalisierungsreagenz 10
- 5 Flüssigkeitssteuerungseinheit
- 6 Flasche mit Natrium-Stammlösung
- 7 Flasche für Laborprobe
- 8 Probenkonditioniereinheit (regelt und filtert den Probenstrom)
- 9 Messeinheit mit Vorratsgefäß
  - 0 Alkalisierungseinheit
- 11 Überlaufgefäß mit Pegelkontrolle

### 3.1.2 Flüssigkeitssteuereinheit

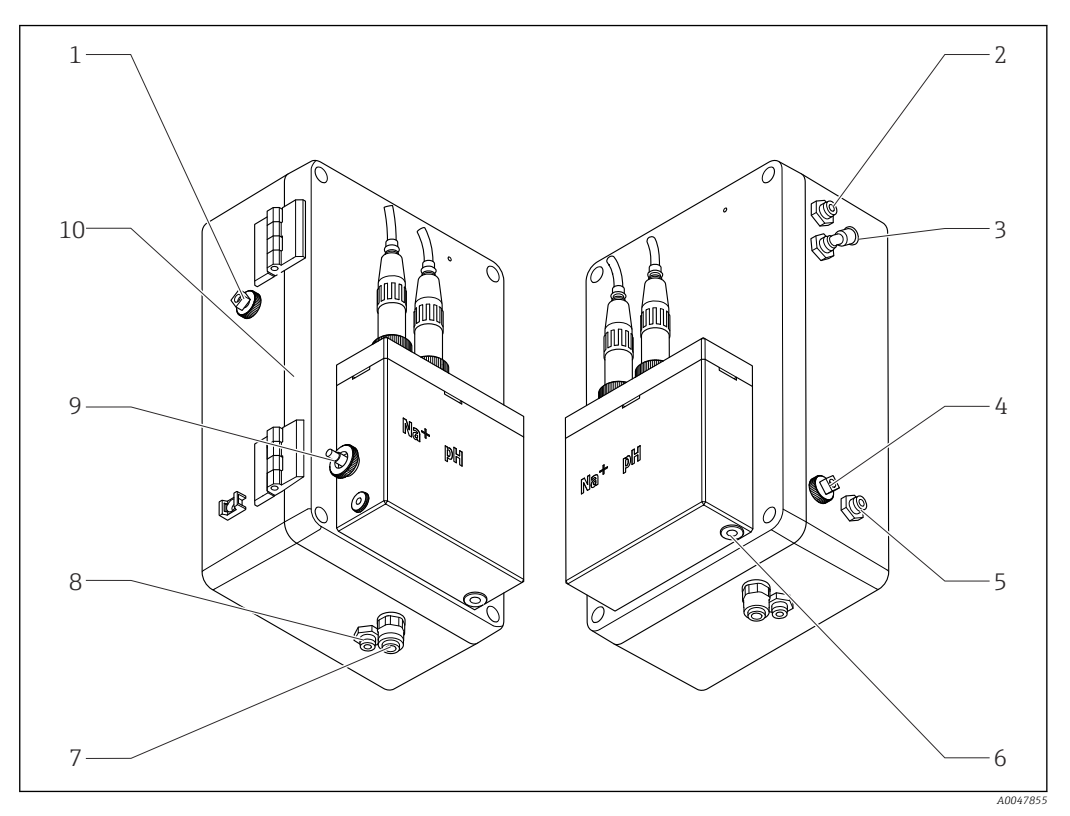

🖻 2 Flüssigkeitssteuereinheit inkl. Messeinheit und Vorratsgefäß

- 1 Probenausgang Kreislauf
- 2 Ausgang nach Alkalisierungspumpe
- 3 Eingang von Alkalisierungspumpe
- 4 Eingang Standardlösung
- 5 Eingang Laborprobe
- 6 Probenablauf Messung

- 7 Gehäuseablauf
- 8 Probenablauf Kalibrierung
- 9 Temperatursensor
- 10 Aufklappbares Gehäuse
- Na+ Natriumsensor
- pH pH-Sensor

### 3.1.3 Probenkonditioniereinheit

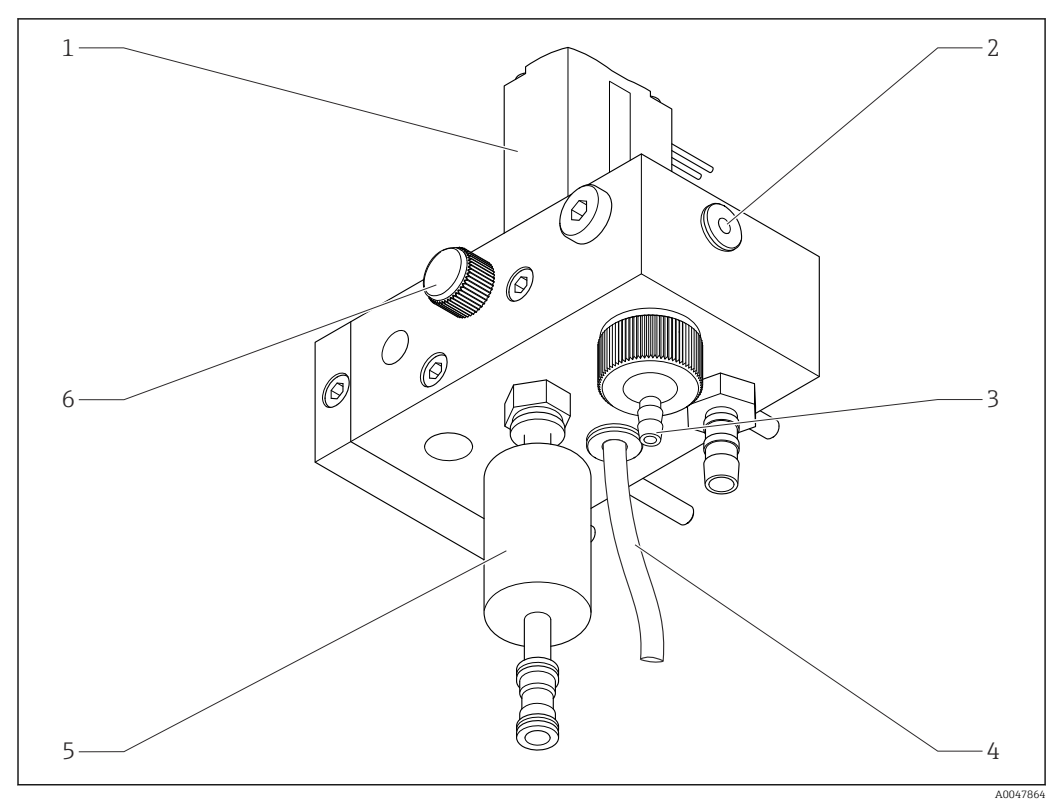

#### 3 Probenkonditioniereinheit

- 1 Magnetventil
- 2 Ablauf zum Analysator
- 3 Überströmventil
- 4 Probenablauf (Bypass am Magnetventil)
- 5 Filter
- 6 Regelventil (Probenmenge einstellen, für gleichmäßigen Überlauf der Probe)

Die Probenkonditioniereinheit erfüllt folgende Aufgaben:

- Probe filtern
- Probenstrom regeln
- Druck auf maximal 1 bar (14,5 psi) begrenzen
- Frische Probe an jedem Kanal bereitstellen

Wird ein Kanal gemessen, öffnet sich das entsprechende Magnetventil (1) des Kanals. Die Probe fließt zum Überlaufgefäß. In der restlichen Zeit fließt die Probe über den Bypass am Magnetventil (4) ab.

Je Kanal wird ein Mindestüberdruck von 0,5 bar (7,3 psi) und ein Probenstrom von 10 l/h (2,64 gal/hr) benötigt. Der maximal zulässige Eingangsdruck ist 5 bar (72,5 psi).

### 3.1.4 Messeinrichtung

Eine vollständige Messeinrichtung besteht aus:

- Analysator CA76NA
  - Natriumelektrode (nicht im Lieferumfang des Analysators enthalten, als Zubehör zu bestellen) → 🖹 65
  - pH-Elektrode (nicht im Lieferumfang des Analysators enthalten, als Zubehör zu bestellen) → 🗎 65
- Standardlösung (nicht im Lieferumfang des Analysators enthalten, als Zubehör zu bestellen) → 65
- Alkalisierungsreagenz (empfohlen: Diisopropylamin (DIPA), separat zu erwerben,
   > 99.0 % (GC), in Flasche aus festem Material, z. B. Glas.)

In Strömungsrichtung besteht der Messaufbau aus einer Natriumelektrode (Messelektrode), einem Temperatursensor und einer pH-Elektrode (Referenzelektrode).

Die Natriumelektrode misst die Natriumionen-Konzentration in der Probe. Ihre ionenselektive Glasmembran ist durchlässig für Na+-Ionen.

Die pH-Elektrode hat 2 Funktionen:

- Sie dient als Referenz für die Natriumelektrode.
- Sie misst den pH-Wert der Probe.

Die Probe benötigt einen pH-Wert von > 10,8. Andernfalls würden H+-Ionen in der Probe die Messung der Na+-Ionen beeinflussen. Über die Zudosierung eines Alkalisierungsreagenzes, z. B. Diisopropylamin, wird der pH-Wert der Probe auf 11,00 erhöht. Die Menge an zuzudosierendem Alkalisierungsreagenz wird mit Hilfe der pH-Messung geregelt.

Die Na-Messkette hat elektrochemisch folgenden Aufbau:

Ag/AgCl(S) – Natrium-Elektrolyt – Na<sup>+</sup>-sensitive Glasmembran - alkalisierte Messlösung -Diaphragma - KCl-Elektrolyt-Gel - AgCl(S)/Ag

Das Potential der Natriumelektrode wird gegen die Referenz der pH-Elektrode gemessen.

#### 3.1.5 Kalibriereinrichtung

Die Kalibriereinheit besteht aus folgenden Hauptkomponenten:

- Vorratsgefäß mit Standardlösungspumpe
- Ventilblock mit 3 Magnetventilen für Entleerung, Kreislaufführung und Laborprobe
- Kreislaufpumpe für Entleerung, Kreislauf und Laborprobenförderung
- Standardlösung (bestellbar als Zubehör  $\rightarrow \cong 65$ )

### 3.2 Funktionsweise

#### 3.2.1 Messprinzip

Der Analysator misst die Konzentration von gelösten Natriumionen.

Die Natrium-Messung erfolgt potentiometrisch mit ionenselektiven Glas-Elektroden.

Eine erweiterte Nernst-Gleichung beschreibt prinzipiell die Vorgänge an der ionenselektiven Glas-Membran:

 $U_{i} = U_{0} + \frac{2.303 \text{ RT}}{F} \cdot \log (a_{Na^{+}} + \sum K_{Na^{+}} \cdot a_{x}^{-1} / z_{x})$ 

- U<sub>i</sub> Messwert in mV
- U<sub>0</sub> Standardpotential
- R Relative Gaskonstante (8,3143 J/molK)
- T Temperatur [K]
- F Faraday-Konstante (26,803 Ah)
- a<sub>Na+</sub> Aktivität der Na<sup>+</sup>-Ionen
- K<sub>Na+</sub> Selektivitätskoeffizient
- a<sub>x</sub> Aktivität des Störions
- z<sub>x</sub> Wertigkeit des Störions

Die Steigung der Nernst-Gleichung (2,303RT/F) wird als **Nernst-Faktor** bezeichnet und hat bei 25 °C den Wert von 59,16 mV/px.

Die pH-Elektrode hat 2 Funktionen:

- Sie dient als Referenzelektrode für die Natriumelektrode.
- Sie misst den pH-Wert der Probe.

Um Na<sup>+</sup> auch in sehr geringen Konzentrationen messen zu können, muss die Ag<sup>+-</sup> und H<sup>+-</sup> Aktivität weit unterhalb der zu messenden Na<sup>+-</sup>Konzentration liegen. Dafür muss im vorliegenden Fall ein pH-Wert von mehr als 10,8 vorhanden sein. Um eine ausreichende Sicherheit des eingestellten pH-Wertes zu gewährleisten, ist das Gerät standardmäßig auf einen pH-Zielwert von 11,00 eingestellt.

Über die Zudosierung eines Alkalisierungsreagenzes, z. B. Diisopropylamin, wird der pH-Wert der Probe auf 11,00 erhöht.

Die Empfindlichkeit der Messanordnung gegenüber Störionen verhält sich nach folgender Gesetzmäßigkeit:

Ag+ >> H+ >> Na+ >> Li+ > K+

#### 3.2.2 Probenkonditionierung

Die Probenkonditionierung besteht aus folgenden Hauptkomponenten:

- Alkalisierungspumpe
- Flasche mit Alkalisierungsreagenz
- Überlaufgefäß
- Alkalisierungsgefäß

Sie erfüllt folgende Aufgaben:

- Probenstrom mit Pegelschalter im Überlaufgefäß überwachen
- Konstanten Druck durch Überlaufgefäß bereitstellen für konstanten Durchfluss
- Probe alkalisieren mit pH-Regelung im Alkalisierungsgefäß

Alkalisierungsreagenz separat erwerben (empfohlen: Diisopropylamin (DIPA), > 99,0 % (GC), in Flasche aus festem Material, z. B. Glas).

# 4 Warenannahme und Produktidentifizierung

### 4.1 Warenannahme

1. Auf unbeschädigte Verpackung achten.

- ← Beschädigungen an der Verpackung dem Lieferanten mitteilen. Beschädigte Verpackung bis zur Klärung aufbewahren.
- 2. Auf unbeschädigten Inhalt achten.
  - Beschädigungen am Lieferinhalt dem Lieferanten mitteilen.
     Beschädigte Ware bis zur Klärung aufbewahren.
- 3. Lieferung auf Vollständigkeit prüfen.
  - └ Lieferpapiere und Bestellung vergleichen.
- 4. Für Lagerung und Transport: Produkt stoßsicher und gegen Feuchtigkeit geschützt verpacken.
  - Optimalen Schutz bietet die Originalverpackung.
     Zulässige Umgebungsbedingungen unbedingt einhalten.

Bei Rückfragen: An Lieferanten oder Vertriebszentrale wenden.

### 4.1.1 Lieferumfang

Im Lieferumfang sind enthalten:

1 Analysator

1 gedruckte Kurzanleitung in der bestellten Sprache

Die Natriumelektrode, die pH-Elektrode, die Standardlösung und das Alkalisierungsreagenz sind nicht im Lieferumfang des Analysators enthalten.

Vor der Inbetriebnahme Natrium- und pH-Elektrode und Standardlösung als Zubehör "Starterkit" bestellen.  $\rightarrow ~ \textcircled{} 65$ 

Alkalisierungsreagenz separat erwerben (empfohlen: Diisopropylamin (DIPA), > 99.0 % (GC), in Flasche aus festem Material, z. B. Glas.

► Bei Rückfragen:

An Ihren Lieferanten oder an Ihre Vertriebszentrale wenden.

## 4.2 Produktidentifizierung

#### 4.2.1 Typenschild

Das Typenschild befindet sich auf dem Panel.

Folgende Informationen zu Ihrem Gerät können Sie dem Typenschild entnehmen:

- Herstelleridentifikation
- Bestellcode
- Seriennummer
- Erweiterter Bestellcode
- Ein- und Ausgangskenngrößen
- Umgebungstemperatur
- Sicherheits- und Warnhinweise
- Zulassungen gemäß Bestellausprägung
- ► Vergleichen Sie die Angaben auf dem Typenschild mit Ihrer Bestellung.

### 4.2.2 Produkt identifizieren

#### Produktseite

www.endress.com/ca76na

#### Bestellcode interpretieren

Sie finden Bestellcode und Seriennummer Ihres Produkts:

- Auf dem Typenschild
- In den Lieferpapieren

#### Einzelheiten zur Ausführung des Produkts erfahren

1. www.endress.com aufrufen.

- 2. Seitensuche (Lupensymbol): Gültige Seriennummer eingeben.
- 3. Suchen (Lupe).
  - 🛏 Die Produktübersicht wird in einem Popup-Fenster angezeigt.
- 4. Produktübersicht anklicken.
  - └ Ein neues Fenster öffnet sich. Hier finden Sie die zu Ihrem Gerät gehörenden Informationen einschließlich der Produktdokumentation.

# 4.3 Lagerung und Transport

- 1. Messgerät vor Feuchtigkeit geschützt in trockenen Räumen lagern.
- 2. Bei Temperaturen um oder unter dem Gefrierpunkt sicherstellen, dass sich kein Wasser im Gerät befindet.
- 3. Alkalisierungsreagenz und Elektroden bei Temperaturen über +5 °C (41 °F) lagern.
- **4.** Zulässige Lagertemperatur beachten  $\rightarrow \triangleq 69$ .

# 5 Montage

### **A**VORSICHT

### Quetsch- und Klemmgefahr bei falscher Montage oder Demontage

- Für die Montage und Demontage des Analysators sind 2 Personen notwendig.
- ▶ Für mechanische Beanspruchung geeignete Schutzhandschuhe verwenden.
- Mindestabstände bei der Montage einhalten.
- Mitgelieferte Abstandshalter bei der Montage verwenden.

# 5.1 Montagebedingungen

### 5.1.1 Montagemöglichkeiten

Auf einer senkrechten Fläche montiert:

- Wand
- Montagetafel

### 5.1.2 Abmessungen

Montagematerialien zur Wandbefestigung (Schrauben, Dübel) sind nicht im Lieferumfang enthalten.

• Montagematerialien bauseits stellen.

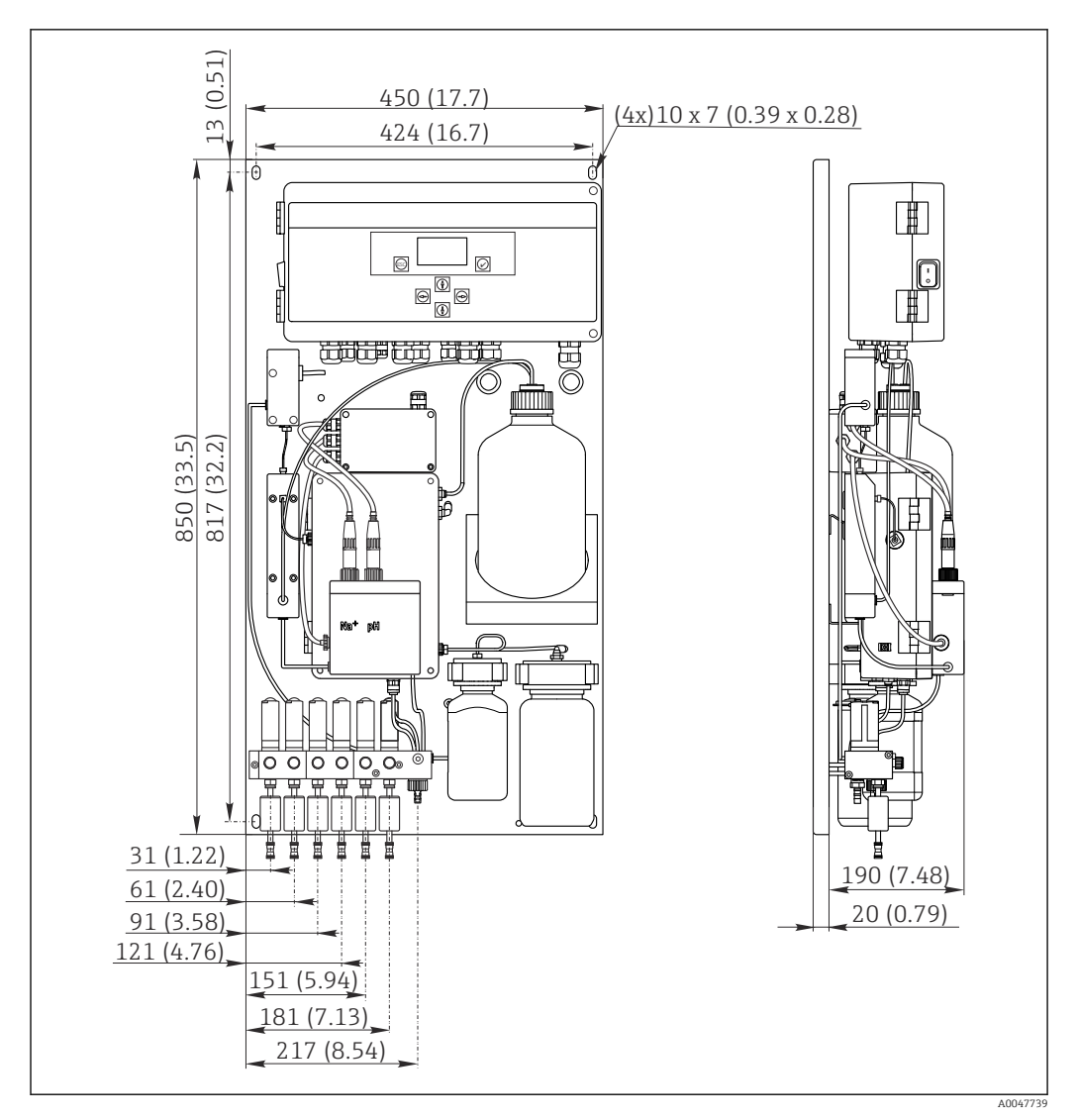

Analysator CA76NA. Maßeinheit mm (in)

### 5.1.3 Aufstellungsort

Folgende Punkte beachten:

- 1. Gerät vor mechanischen Vibrationen schützen.
- 2. Gerät vor chemischen Belastungen schützen.
- 3. Gerät keiner starken Staubbelastung aussetzen.
- 4. Gerät in einer trockenen Umgebung installieren.
- 5. Sicherstellen, dass die Wand eine ausreichende Tragfähigkeit besitzt und im Lot steht.
- 6. Sicherstellen, dass das Gerät waagerecht ausgerichtet und auf einer senkrechten Unterlage (Montagetafel oder Wand) montiert ist.
- **7.** Gerät vor zusätzlicher Erwärmung schützen (z. B. Heizung oder direkte Sonneneinstrahlung).

#### Folgende Mindestabstände einhalten:

- an den Seiten des Analysators mindestens 10 mm (0,39 in)
- vor dem Analysator mindestens 550 mm (21,7 in)
- unter dem Analysator mindestens 200 mm (7,87 in), da Kabelanschlüsse und Wasseranschlüsse von unten erfolgen

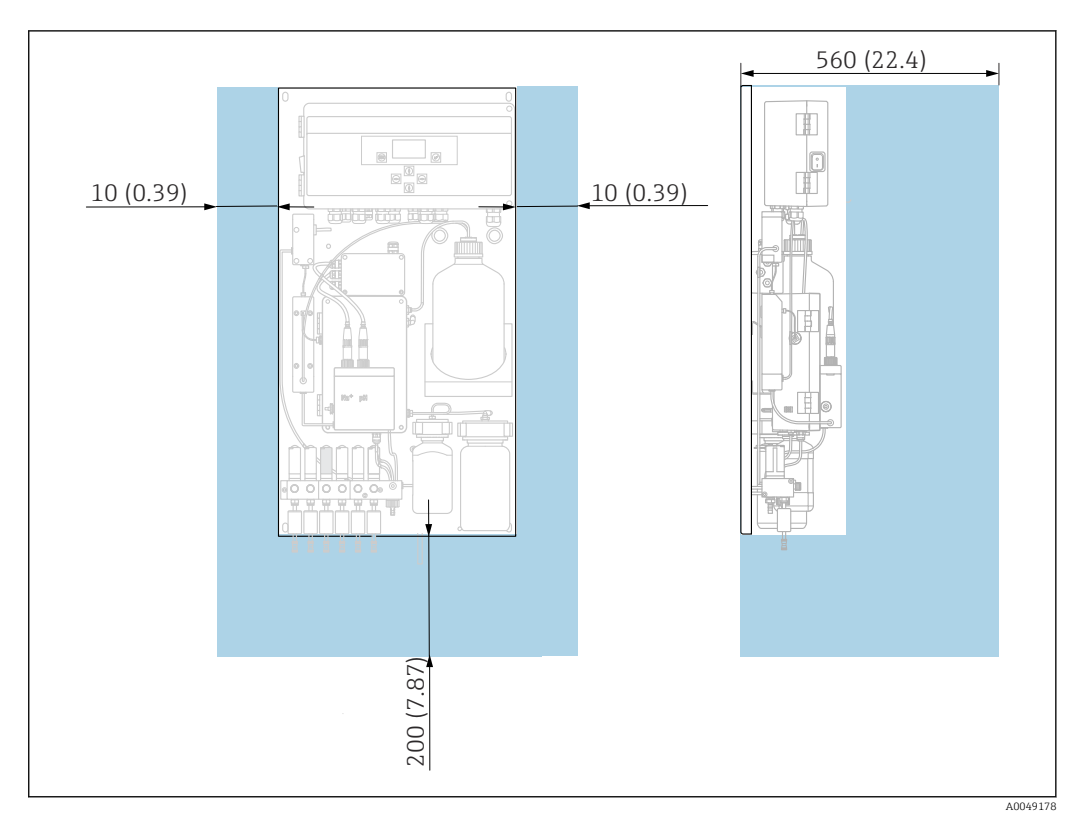

# 5.2 Analysator an eine senkrechte Fläche montieren

- 🖻 5 Analysator CA76NA, Montageabstände in mm (in)
- Notwendige Abstände bei der Montage einhalten.

# 5.3 Montagekontrolle

Nach der Montage alle Anschlüsse auf festen Sitz prüfen.

# 6 Elektrischer Anschluss

### **WARNUNG**

### Gerät unter Spannung!

- Unsachgemäßer Anschluss kann zu Verletzungen oder Tod führen!
- ► Der elektrische Anschluss darf nur von einer Elektrofachkraft durchgeführt werden.
- ► Die Elektrofachkraft muss diese Betriebsanleitung gelesen und verstanden haben und muss die Anweisungen dieser Anleitung befolgen.
- Vor Beginn der Anschlussarbeiten sicherstellen, dass an keinem Kabel Spannung anliegt.

# 6.1 Anschlussbedingungen

- 1. Eingangs- und Steuerleitungen getrennt von Niederspannungsleitungen verlegen.
- 2. Für den Anschluss von Steuerleitungen für Analogsignale abgeschirmte Kabel verwenden.
- 3. Den Schirm gemäß dem Schirmkonzept der Anlage und dem verwendeten Kabel am Aufstellungsort ein- oder doppelseitig auflegen.
- 4. Induktive Lasten wie ein Relais mit Freilaufdiode oder RC-Glied entstören.
- 5. Beim Anschluss des Stromausganges die Polarität und die maximale Bürde (500  $\Omega$ ) beachten.
- 6. Wenn potentialfreie Relaisausgänge genutzt werden, diese bauseitig mit einer entsprechenden Vorsicherung versehen.
- **7.** Die Werte für die maximale Kontaktbelastung beachten  $\rightarrow \square 67$ .

#### HINWEIS

#### Das Gerät ist nur für eine Festinstallation geeignet.

- ► Bauseitig müssen Sie eine allpolige Trennvorrichtung gemäß IEC 60947-1 und IEC 60947-3 in der Nähe der Stromversorgung vorsehen.
- ► Die Trennvorrichtung darf einen Schutzleiter nicht unterbrechen.

# 6.2 Analysator anschließen

### **WARNUNG**

# Nichtbeachtung der Vorgaben für Schutzerdung kann zu Verletzungen oder Tod führen

- ► Bei der Installation die Vorgaben für Schutzerdung einhalten.
- ► Das Gerät entspricht der Schutzklasse 1: Beim Netzanschluss einen eigenen Schutzleiter verwenden.
- Unterbrechungen des Schutzleiters sind unzulässig

### 6.2.1 Gehäuse der Elektronikeinheit öffnen

#### Gehäuse der Elektronikeinheit öffnen

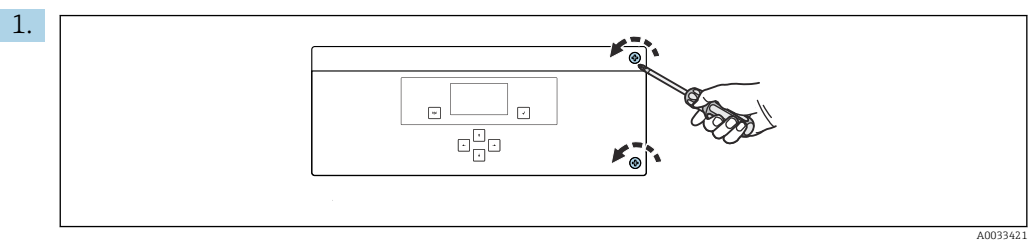

Gehäuse der Elektronikeinheit, Befestigungsschrauben des Deckels

Die Befestigungsschrauben des Deckels mit einem Kreuzschlitz-Schraubendreher PH2 lösen.

2. Den Deckel der Elektronikeinheit nach links aufklappen.

# 6.2.2 Analogausgänge, Digitalausgänge und Spannungsversorgung anschließen

#### Signalausgänge anschließen

Der Messwert des jeweiligen Kanals steht an der Analog- oder Digitalausgangskarte als Stromsignal zur Verfügung. Je nach Ausführung hat der Analysator bis zu 6 Stromausgänge.

- 2. Kabel durch Kabelverschraubungen zur Elektronikeinheit führen.
- **3.** Die Ausgänge gemäß Klemmenanschlussplan anschließen  $\rightarrow \square$  19.

#### Spannungsversorgung anschließen

- Der Analysator ist für die Spannungsebene 215 ... 240 V AC mit einer Sicherung T 1,25 A ausgestattet. Beim Betrieb mit 100 ... 130 V AC die Sicherung gegen die mitgelieferte T 2,5 A tauschen. Die Sicherung befindet sich im Deckel der Elektronikeinheit.
- **2.** Mit einem 3-adrigen Kabel an der Klemmenleiste X100 (L1/N/PE) in der Elektronikeinheit anschließen gemäß Klemmenanschlussplan  $\rightarrow \square$  19.

#### Klemmenplan ohne PROFIBUS

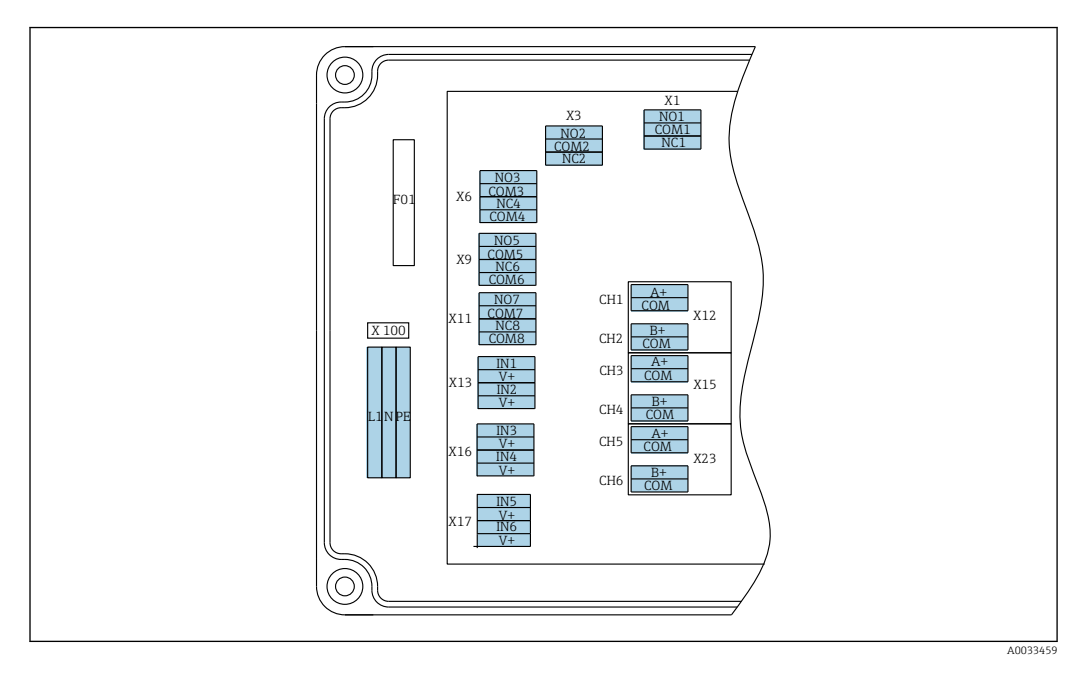

| L1                                      | N                                      | PE                    | NO1                   | COM1     | NC1 | NO2                  | COM2       | NC2 | A<br>+               | СОМ                    | B<br>+               | СОМ                      | A<br>+               | СОМ                    | B<br>+               | СОМ                      | A<br>+                | СОМ                    | B<br>+               | СОМ                     |
|-----------------------------------------|----------------------------------------|-----------------------|-----------------------|----------|-----|----------------------|------------|-----|----------------------|------------------------|----------------------|--------------------------|----------------------|------------------------|----------------------|--------------------------|-----------------------|------------------------|----------------------|-------------------------|
| X10<br>Stro<br>sor<br>100<br>240<br>50/ | )0<br>omv<br>gung<br>)<br>) V 1<br>'60 | er-<br>g<br>AC,<br>Hz | X1<br>Relais<br>Alarn | s 1<br>1 |     | X3<br>Relais<br>Warn | s 2<br>ung |     | X1<br>4.<br>m/<br>Ka | 2A<br>20<br>A<br>nal 1 | X1<br>4.<br>m/<br>Ka | .2B<br>20<br>A<br>.nal 2 | X1<br>4.<br>m/<br>Ka | 5A<br>20<br>A<br>nal 3 | X1<br>4.<br>m.<br>Ka | .5B<br>20<br>A<br>.nal 4 | X2<br>4 .<br>m/<br>Ka | 3A<br>20<br>A<br>nal 5 | X2<br>4.<br>MA<br>Ka | .3B<br>20<br>A<br>nal 6 |

#### Netzspannung

Mehrbereichsnetzteil für 100 ... 240 V AC

Der Analysator ist für die Spannungsebene 215 ... i 240 V AC mit einer Sicherung T 1,25 A ausgestattet. Beim Betrieb mit 100 ... 130 V AC die Sicherung gegen die mitgelieferte T 2,5 A tauschen. Die X3: Relais 2, Warnung Sicherung befindet sich im Deckel der Elektronikeinheit.

#### Analogausgänge

- X12: Stromausgang Kanal 1 + 2
- X15: Stromausgang Kanal 3 + 4
- X23: Stromausgang Kanal 5 + 6

#### Digitalausgänge

- X1: Relais 1, Alarm
  - Bei Fehler offener Kontakt: COM-NO
  - Bei Fehler geschlossener Kon-
- Bei Fehler offener Kontakt: COM-NC
- Bei Fehler geschlossener Kontakt: COM-NO

#### Klemmenplan mit PROFIBUS

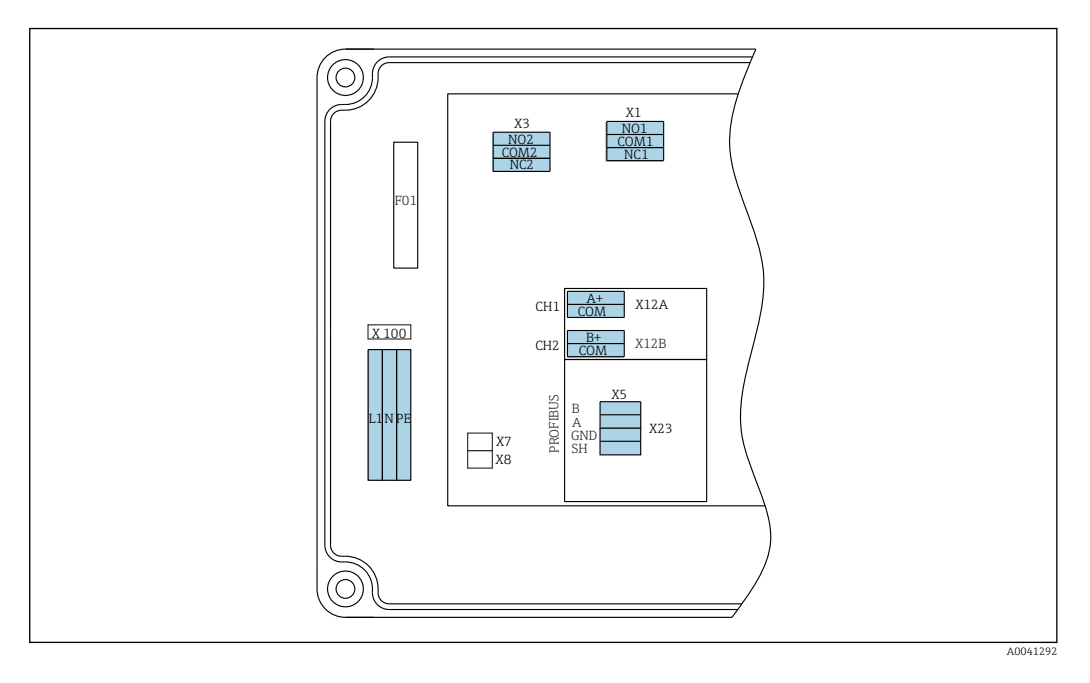

| L1                             | N                        | PE            | NO1                   | CO<br>M1 | NC1 | NO2                  | CO<br>M2    | NC2 | A+                   | CO<br>M   | B+                  | CO<br>M     | В     | A      | GND      | SH    |
|--------------------------------|--------------------------|---------------|-----------------------|----------|-----|----------------------|-------------|-----|----------------------|-----------|---------------------|-------------|-------|--------|----------|-------|
| X100<br>Strom<br>100 .<br>50/6 | oversor<br>240 V<br>0 Hz | gung<br>V AC, | X1<br>Relais<br>Alarn | s 1<br>n |     | X3<br>Relais<br>Warn | s 2<br>lung |     | X12A<br>4 2<br>Kanal | 0 mA<br>1 | X12B<br>4 2<br>Kana | 0 mA<br>l 2 | PROFI | BUS-Ka | abel (in | tern) |

#### Netzspannung

Mehrbereichsnetzteil für 100 ... 240 V AC • X1: Relais 1, Alarme

#### Analogausgänge

X12: Stromausgang Kanal 1 + 2

#### Digitalausgänge

- Bei Fehler offener Kontakt: COM-NO
- Bei Fehler geschlossener Kontakt: COM-NC
- X3: Relais 2, Warnungen
  - Bei Fehler offener Kontakt: COM-NC
- Bei Fehler geschlossener Kontakt: COM-NO

Handelt es sich bei dem CA76NA um das letzte Gerät im Bussegment, so müssen die beiden Jumper auf X7 und X8 der PROFIBUS-Schnittstellenkarte gesetzt sein, um die Abschlusswiderstände zuzuschalten. Handelt es sich bei dem Analysator nicht um das letzte Gerät im Bussegment, so müssen die Jumper von X7 und X8 der PROFIBUS-Schnittstellenkarte entfernt werden.

#### M12-Buchse

PROFIBUS wird an eine externe M12-Buchse angeschlossen.

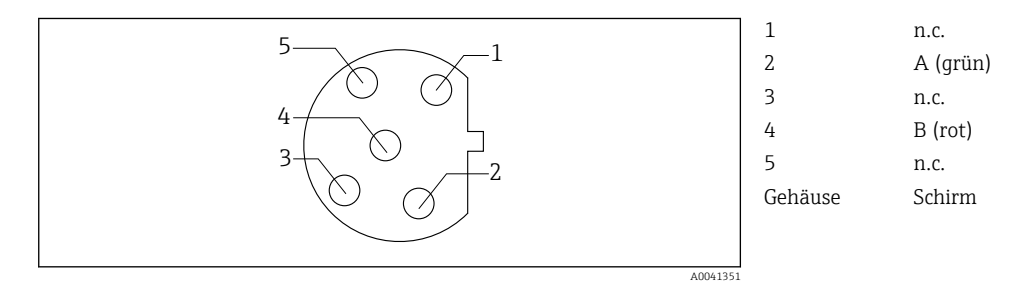

• 7 Pin-Belegung 5-polig, b-codiert

# 6.3 Schutzart sicherstellen

Am ausgelieferten Gerät dürfen nur die in dieser Anleitung beschriebenen mechanischen und elektrischen Anschlüsse vorgenommen werden, die für die benötigte, bestimmungsgemäße Anwendung erforderlich sind.

• Achten Sie auf Sorgfalt bei den ausgeführten Arbeiten.

Einzelne für dieses Produkt zugesagte Schutzarten (Dichtigkeit (IP), elektrische Sicherheit, EMV-Störfestigkeit) können nicht mehr garantiert werden, wenn z.B.:

- Abdeckungen weggelassen werden.
- Anderer Netzteile als die mitgelieferten verwendet werden.
- Kabelverschraubungen zu gering angezogen sind (müssen für den zugesagten IP-Schutz mit 2 Nm angezogen sein).
- Kabel(enden) lose oder nicht ausreichend befestigt werden.
- Evtl. leitende Kabellitzen im Gerät zurückgelassen werden.

# 6.4 Anschlusskontrolle

### **WARNUNG**

### Anschlussfehler

Die Sicherheit von Personen und der Messstelle ist gefährdet! Der Hersteller übernimmt keine Haftung für Fehler infolge der Nichtbeachtung dieser Anleitung.

 Das Gerät nur dann in Betrieb nehmen, wenn alle nachfolgenden Fragen mit ja beantwortet werden können.

Gerätezustand und -spezifikationen

► Sind Gerät und alle Kabel äußerlich unbeschädigt?

Elektrischer Anschluss

- ► Sind die montierten Kabel zugentlastet?
- ► Sind die Kabel ohne Schleifen und Überkreuzungen geführt?
- Sind die Signalleitungen korrekt nach Anschlussplan angeschlossen?
- ► Sind alle Steckklemmen fest eingerastet?
- Sitzen alle Anschlussdrähte fest in den Kabelklemmen?

# 7 Bedienungsmöglichkeiten

# 7.1 Aufbau und Funktionsweise des Bedienmenüs

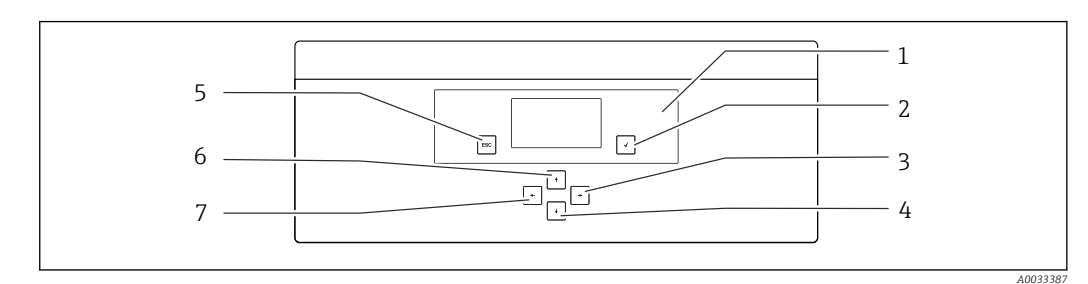

Bedienelemente der Elektronikeinheit

1

2 3

| Display | 5 | Taste 🔤 |
|---------|---|---------|
| Taste 🛥 | 6 | Taste 🛉 |
| Taste 🔽 | 7 | Taste 🗲 |

4 *Taste* Jedes Hauptmenü enthält Untermenüs. Die Navigation erfolgt über die 6 Tasten des Bedienfelds.

Funktionen der Tasten des Bedienfelds:

| Taste 🗸             |                                                                                                  |
|---------------------|--------------------------------------------------------------------------------------------------|
| Messwertanzeige     | Hauptmenü                                                                                        |
| Hauptmenü           | Untermenü                                                                                        |
| Untermenü           | Eingabemenü                                                                                      |
| Eingabemenü         | Eingabemodus                                                                                     |
| Eingabemodus        | Eingabemenü mit Übernahme des Eingabewertes                                                      |
| Taste 🔤             |                                                                                                  |
| Eingabemodus        | Eingabemenü ohne Übernahme des Eingabewertes                                                     |
| Eingabemenü         | Untermenü                                                                                        |
| Untermenü           | Hauptmenü                                                                                        |
| Hauptmenü           | Messwertanzeige                                                                                  |
| Taste 🔤 4 s drückei | nMesswertanzeige                                                                                 |
| Tasten 🛉, 🕂         |                                                                                                  |
| Messwertanzeige     | Messwertanzeige (Kanal): detaillierte Status- und Messwertübersicht bzw. Übersicht Stromausgänge |
| Menüs               | Auswahl Menüpunkt                                                                                |
| Eingabemenü         | Auswahl Eingabefeld                                                                              |
| Eingabemodus        | Zeichenauswahl / Listenauswahl                                                                   |
| Tasten 🗲, 🗲         |                                                                                                  |
| Messwertanzeige     | Kanalumschaltung                                                                                 |
| Menüs               | keine Funktion                                                                                   |
| Eingabemenü         | Feldauswahl (falls mehrspaltig)                                                                  |
| Eingabemodus        | Stellenauswahl                                                                                   |

# 8 Inbetriebnahme

### 8.1 Vorbereitungen

Für die Inbetriebnahme aufgrund der notwendigen Kalibrierungen ca. 8 Stunden einplanen.

Folgende Voraussetzungen gelten für die Inbetriebnahme:

- Der Analysator ist montiert wie beschrieben  $\rightarrow \square$  15.
- Die flüssigkeitsführenden Leitungen sind montiert wie beschrieben  $\rightarrow \square$  25.
- Die Elektroden sind eingesetzt wie beschrieben  $\rightarrow \square 27$ .
- Die Reagenzienflaschen sind angeschlossen wie beschrieben  $\rightarrow \square$  28.
- Der elektrische Anschluss ist ausgeführt wie beschrieben  $\rightarrow \square$  18.
- Spannungs- und Medienversorgung sind verfügbar.

#### Push-in-Kupplungen

Alle Hydraulikverbindungen mit Schläuchen sind mit sogenannten Push-in-Kupplungen ausgeführt. Schläuche müssen sauber und gerade abgeschnitten sein und dürfen keine Verletzungen an der Oberfläche aufweisen.

1. Schlauch bis zum Anschlag einstecken.

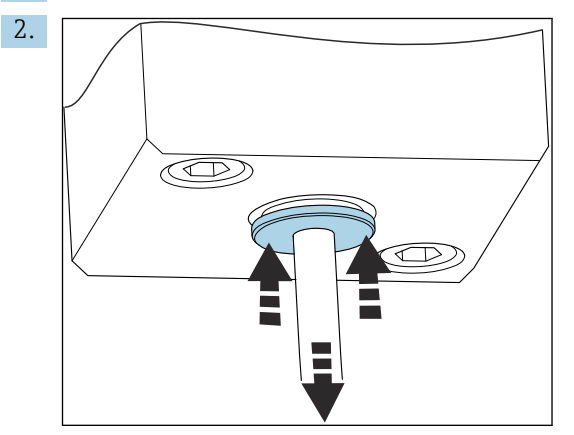

Schläuche können nur drucklos entfernt werden:

Ring zusammen mit dem Schlauch eindrücken und festhalten, dann Schlauch entfernen.

Wird der Schlauch oft entfernt, entstehen im Bereich der Rückhalteklammern Einkerbungen am Schlauch. Wichtig ist, dass die ersten 5 mm des Schlauches glatt sind.

### 8.1.1 Flüssigkeitsführende Leitungen anschließen

#### Fließschema

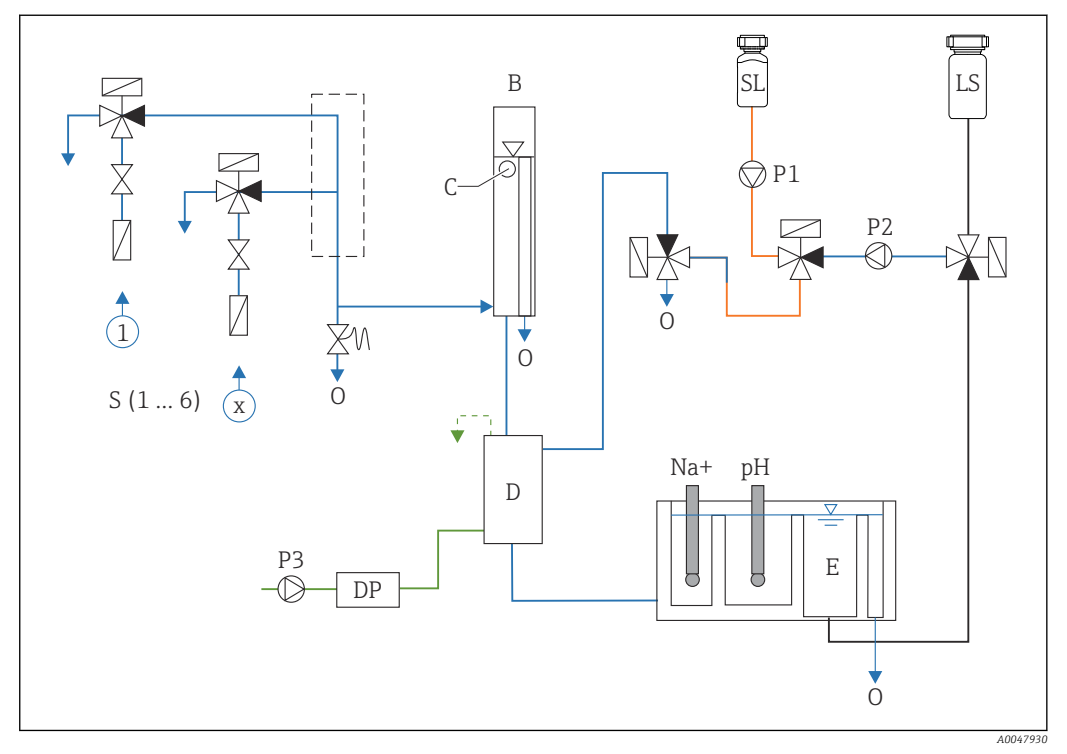

9 Flüssigkeitssteuereinheit mit Messeinheit und Vorratsgefäß

- S Probeneingang, 1 ... 6
- B Überlaufgefäß für konstanten Vordruck
- C Pegelwächter Überlauf
- D Alkalisierungsgefäß
- DP Diisopropylamin (DIPA)
- E Vorratsgefäß
- Medieneingänge anschließen

Je nach Ausführung hat der Analysator bis zu 6 Medieneingänge.

Schlauchspezifikationen (nicht im Lieferumfang enthalten):

- Außentolerierter, flexibler PE- oder PTFE- Schlauch mit Außendurchmesser 6 mm (0,24 in)
- Länge mindestens 200 mm (7,87 in)

Ablauf

0

- SL Standardlösung
- LS Laborprobe
- P1 Dosierpumpe
- P2 Kreislaufpumpe
- P3 Alkalisierungspumpe

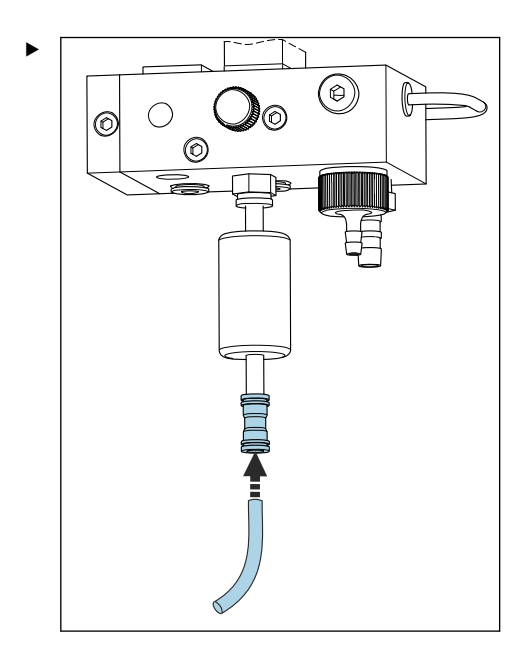

Probenschlauch mittels Schnellkupplung anschließen.

 Der anliegende Druck wird durch das eingebaute Überströmventil auf ca. 1 bar (14,5 psi) begrenzt.

#### Medienausgänge anschließen

Am Gerät befinden sich 3 Probenabläufe:

- einzelne Kanalabläufe der Probenkonditioniereinheit, bis zu 6 Stück Schlauch 6 x 4 mm
- Ablauf aus demÜberströmventil Schlauch 8 x 6 mm
- Gesamtablauf Schlauch 11 x 8 mm

Die Abläufe aus Probenkonditioniereinheit und Überlaufgefäß können direkt zurück in den Kraftwerkskreislauf geführt werden. Durch die Verwendung von Alkalisierungsreagenz ist das Ablaufwasser des Gesamtablaufes mit diesen Substanzen kontaminiert. Die Einleitung in Abflüsse oder Entsorgung des Ablaufwassers unterliegt dem Entsorgungskonzept des Betreibers.

P Der Ablauf muss frei erfolgen können, Schlauch nicht nach oben führen oder knicken.

Um Rückstau zu vermeiden, Ablaufschläuche mit maximaler Länge von 1 m (3,28 ft) verwenden.

Schläuche mit stetigem Gefälle verlegen, damit Wasser frei abfließt.

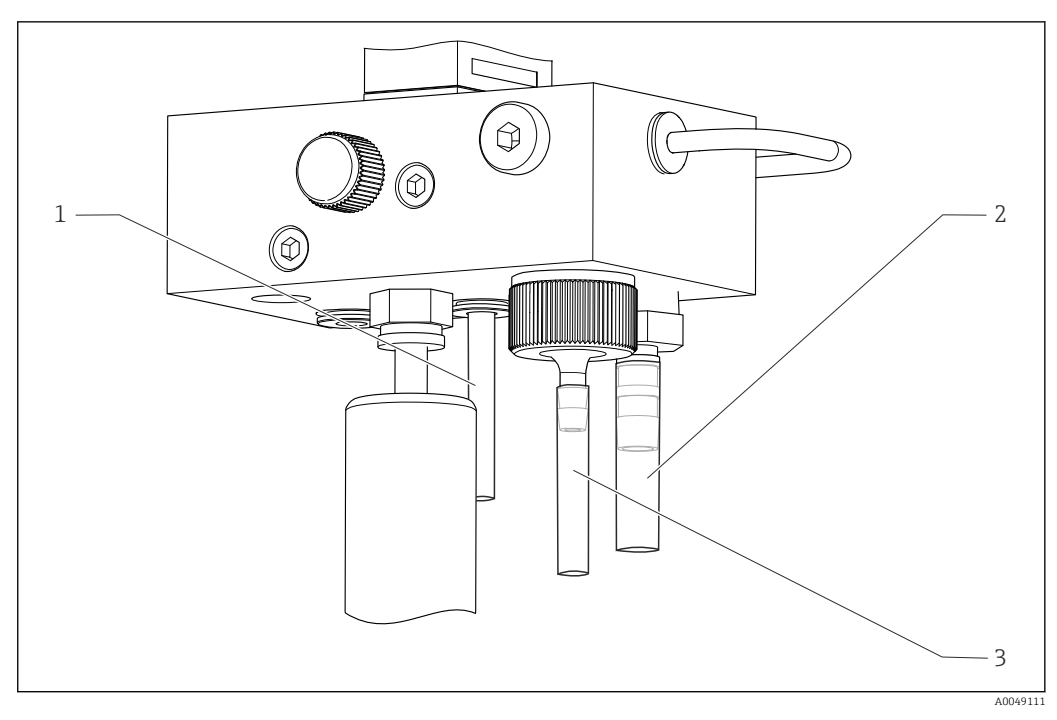

- 1 Kanalablauf
- 2 Gesamtablauf
- 3 Überströmventil

#### 8.1.2 Elektroden einbauen

#### Elektroden vorbereiten

- Der Analysator ist ausgeschaltet oder der Betriebsmodus ist AUS. Messeinheit zur Hälfte mit deionisiertem Wasser füllen, damit die Elektroden nach dem Einbau nicht austrocknen.
- 2. Elektroden aus Verpackung entnehmen. Die Natriumelektrode hat die Aufschrift "Na" am Schaft. Die pH-Elektrode hat keine Kennzeichnung.
- **3.** Untere Verschlusskappe mit der Salzlösung entfernen. Eventuell an der Elektrode vorhandene Salzkristalle vorsichtig mit deionisiertem Wasser abspülen.

Die Elektroden sind für den Einbau vorbereitet.

#### Elektroden einsetzen

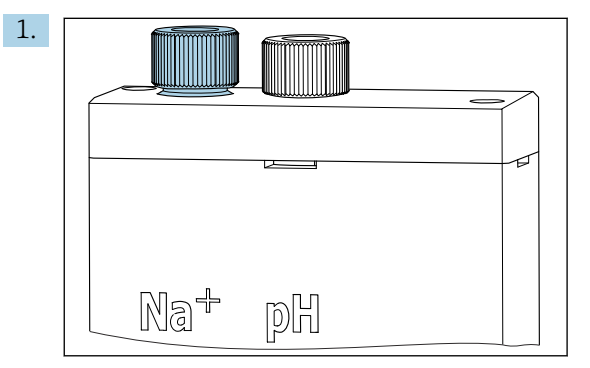

Verschraubung an der Messeinheit lockern.

- 2. Stecker des mit "Na+" gekennzeichneten Kabels auf die Natriumelektrode stecken.
- 3. Stecker des mit "pH" gekennzeichneten Kabels auf die pH-Elektrode stecken.
- 4. Die Stecker haben ein Rechtsgewinde. Stecker handfest anschrauben.

#### 5. HINWEIS

#### Beschädigung an den Elektroden beim Einbau und Ausbau

- ► Elektroden vorsichtig in die Kammern der Durchflussmesszelle hineinschieben und herausnehmen.
- Mit Glaskugel der Elektroden nicht anstoßen.
- Die Elektroden sind sehr zerbrechlich. Mit äußerster Vorsicht handhaben.
- Luftblasen in den Glaskugeln vermeiden. Vorhandene Luftblasen durch leichtes Schütteln der senkrecht gehaltenen Elektrode entfernen.
- Glaskugeln der Elektroden nicht trocken stehen lassen. Nach dem Ausbau die Elektroden mit den Schutzkappen versehen.
- Kabelanschlüsse und Stecker vor Korrosion und Feuchtigkeit schützen.

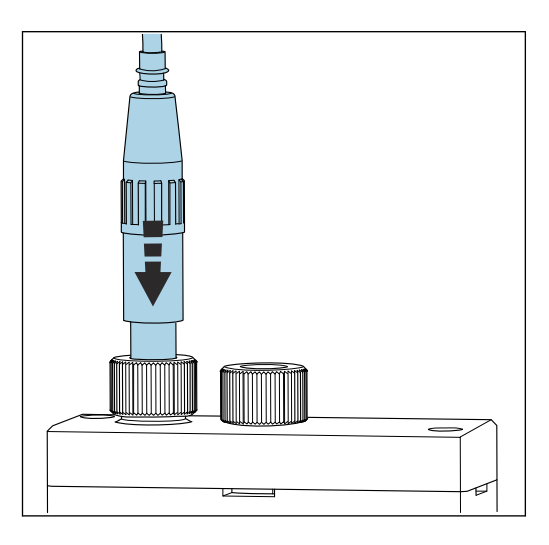

Elektrode vorsichtig in die linke (Natrium) oder rechte Kammer (pH) bis zum Anschlag einschieben.

6. Verschraubung handfest anziehen.

#### 8.1.3 Reagenzienflaschen anschließen

#### **WARNUNG**

#### Haut- und Augenkontakt mit Chemikalien und Einatmen von Dämpfen

Verletzung an Haut und Augen und Schädigung der Atemorgane

- Während der Arbeit mit Chemikalien Schutzbrille, Schutzhandschuhe und Kittel tragen.
- ► Jeglichen Hautkontakt mit den Chemikalien vermeiden.
- ► Keine Dämpfe einatmen.
- ► Für gute Belüftung sorgen.
- Weitere Hinweise in den Sicherheitsdatenblättern der verwendeten Chemikalien beachten.

### **A**VORSICHT

Brandgefahr

- ► Sicherstellen, dass sich keine Zündquellen in der Nähe befinden, z. B. heiße Oberflächen
- Nicht rauchen

#### HINWEIS

# Geräteverunreinigungen durch austretende Chemikalien

Fehlmessungen

- Beim Wechsel von Schläuchen die Schlauchenden nicht mit Chemikalien verunreinigen.
- ► Schlauchenden leerlaufen lassen.
- Schläuche beim Wechsel der Standardlösung nicht berühren.
- ► Für gute Belüftung sorgen.

#### Flasche mit Alkalisierungsreagenz anschließen

#### Flaschen mit Alkalisierungsreagenz mit Gewinde S40

Kein Adapter zum Anschluss an den Analysator erforderlich, der Flaschenanschluss inklusive Überwurfmutter und Dichtung ist fertig vorbereitet

#### Flaschen mit Alkalisierungsreagenz mit Gewinde GL45

Ein anderer Überwurf zum Anschluss an den Analysator wird mitgeliefert, nachbestellbar als Zubehör zum Analysator

▶ Für Alkalisierungsreagenz Flaschen aus festem Material, z. B. Glas verwenden.

Am Analysator ist Platz für eine 2,5-Liter-Flasche (0,66 US gal). Als Schutz wird eine leere Flasche mitgeliefert.

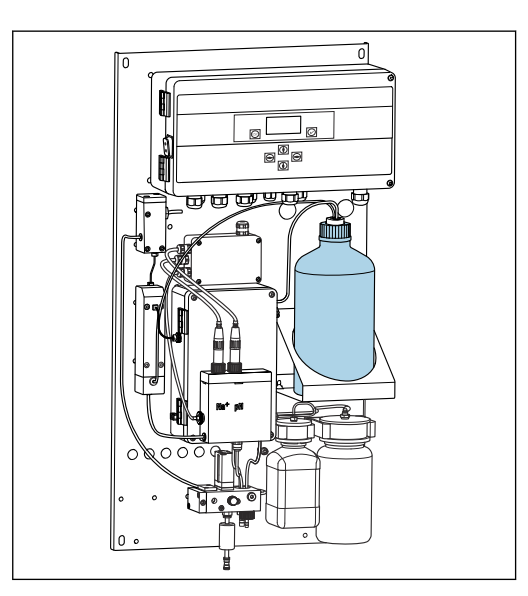

🖻 10 Flasche für Alkalisierungsreagenz

- 1. Leere Flasche abschrauben und aus der Halterung nehmen.
- 2. Neue Flasche in die Halterung stellen.
- 3. Flaschenverschluss öffnen.
- **4.** Bei Verwendung einer Flasche mit GL45-Gewinde: Überwurf auswechseln, der Flaschenanschluss inklusive Dichtung bleibt der gleiche.
- 5. Flaschenanschluss mit Überwurfmutter auf die neue Flasche schrauben.

#### Flasche mit Standardlösung anschließen

Die Standardlösung wird fertig vorbereitet geliefert.

1. Flasche öffnen.

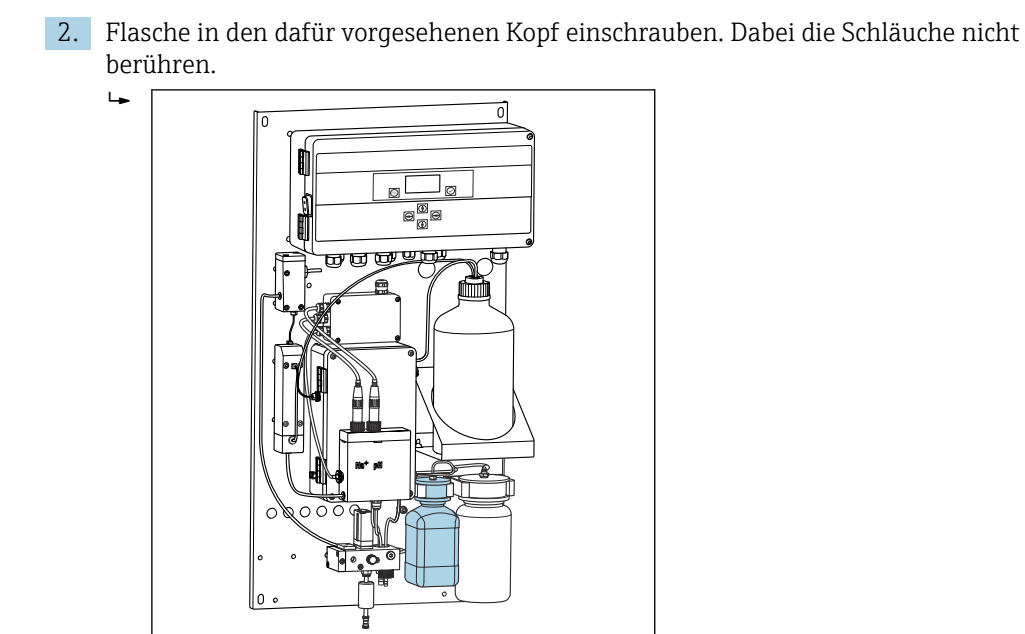

🖻 11 Angeschlossene Flasche für Natrium-Standardlösung, inkl. Kopf

#### 8.1.4 Probenstrom einstellen

Mit dem Regulierventil wird die Probenmenge so eingestellt, dass am Überlauf ein gleichmäßiger Probenfluss austritt.

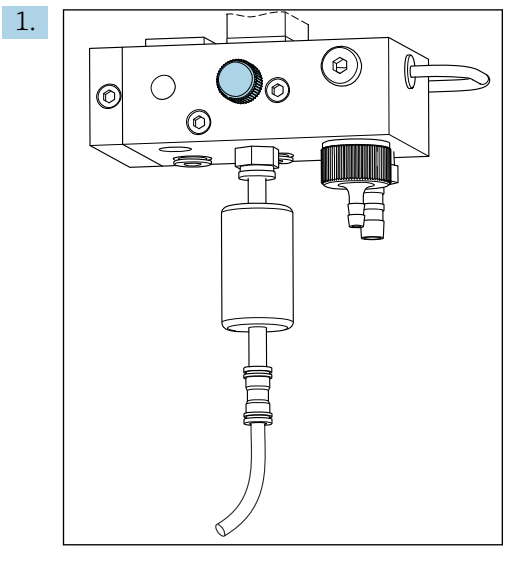

🖻 12 Regulierventil

Probenstrom am Regulierventil auf 5 ... 10 l/h (1,32 ... 2,64 gal/h) einstellen.

- 2. Warten, bis Probe gleichmäßig über den Überlauf abfließt.
- 3. Vorgang für alle vorhandenen Kanäle wiederholen.

## 8.2 **PROFIBUS-Kommunikation einrichten**

- 1. Im Hauptmenü Parameter/Ausgänge/Profibus wählen.
- 2. Die PROFIBUS-Slave-Adresse des Analysators einstellen.
- 3. Das Gerät ausschalten.
- 4. Das PROFIBUS-Kabel an der PROFIBUS-Schnittstelle anschließen .

- 5. Das Gerät einschalten.
- 6. Die GSD-Datei über das Konfigurationsprogramm importieren.
- 7. Während der Integrationsphase das Modul entsprechend der am Gerät installierten Kanalanzahl auswählen.

### 8.3 Installations- und Funktionskontrolle

#### **WARNUNG**

#### Falscher Anschluss, falsche Versorgungsspannung

Sicherheitsrisiken für Personal und Fehlfunktionen des Gerätes

- Kontrollieren, dass alle Anschlüsse entsprechend Anschlussplan korrekt ausgeführt sind.
- Sicherstellen, dass die Versorgungsspannung mit der auf dem Typenschild angegebenen Spannung übereinstimmt.
- Vor Inbetriebnahme pr
  üfen, ob die korrekte Sicherung f
  ür den jeweiligen Spannungsbereich installiert ist.

Der Analysator ist für die Spannungsebene 215 ... 240 V AC mit einer Sicherung T 1,25 A ausgestattet. Beim Betrieb mit 100 ... 130 V AC die Sicherung gegen die mitgelieferte T 2,5 A tauschen. Die Sicherung befindet sich im Deckel der Elektronikeinheit.

### 8.4 Messgerät einschalten

► Den Analysator am Netzschalter einschalten.

### 8.5 Messgerät konfigurieren

Nach dem Einschalten des Analysators sind folgende Schritte notwendig:

- 1. Einlaufzeit von 4 h abwarten.
- 2. Kalibrierung der Elektroden
- 3. Grundlegende Parameter konfigurieren
- 4. Erneute Kalibrierung der Elektroden (nach mindestens 12 Stunden)

#### 8.5.1 Elektroden kalibrieren

- **1.** pH-Elektrode kalibrieren →  $\blacksquare$  54.
- 2. Natriumelektrode kalibrieren  $\rightarrow \cong 55$ .

Es kann vorkommen, dass bei der ersten Kalibrierung nach der Inbetriebnahme ein Kalibrierfehler auftritt. Ursächlich dafür sind Verunreinigungen die während Transport, Montage und Inbetriebnahme eingetragen wurden.

3. Nach mindestens 12 Stunden Betrieb des Analysators erneut eine Kalibrierung der Elektroden durchführen. Das ist notwendig, um das gesamte System nach Transport und Installation zu spülen.

#### 8.5.2 Grundlegende Parameter konfigurieren

- 1. Nach der Kalibrierung der Elektroden in den Automatik-Modus wechseln:
- 2. Im Menü **Wartung** das Untermenü **Betriebsart** auswählen, mit 🗹 bestätigen.

- 3. Die werkseitig eingestellte Passzahl 1111 oder eine neu vergebene Passzahl eingeben und mit ✓ bestätigen.
- 4. Über Taste 🕑 die Funktion **Modus** wählen und mit 🔽 bestätigen.
- 5. Option **AUTOMATIK** wählen und mit 🕢 bestätigen.
- 6. Zum Menü **Parameter** navigieren.
- 7. Die werkseitig eingestellte Passzahl 2222 oder eine neu vergebene Passzahl eingeben.
- 8. Die benötigten grundlegenden Parameter festlegen im Menü **Parameter**.

# 9 Betrieb

# 9.1 Hauptmenü Messwertanzeige

Die Messwertanzeige zeigt den Messwert am gewählten Kanal. Die Messwertanzeige ist die Standardanzeige im Automatikbetrieb.

- 1. Über die Tasten 🕢 und 🚹 wechseln zwischen detaillierter Status- und Messwertübersicht und der Übersicht der Stromausgänge für die analoge Signalausgabe der Kanäle.

| Funktion | Optionen  | Info                                                                                                    |
|----------|-----------|----------------------------------------------------------------------------------------------------|
| Hold     | nur lesen | <ul> <li>Der angezeigte Messwert ist eingefroren.</li> <li>Dies kommt in folgenden Fällen vor:</li> <li>Bis die pH-Regelung stabil ist</li> <li>Bis die Kalibrierung abgeschlossen ist</li> <li>Nach einem Kanalwechsel für eine definierte<br/>Zeit (z. B. bei 15 min. Messintervall die ersten<br/>10 min.)</li> </ul> |
| Kanal 1  | nur lesen | Zeigt den Kanal, dessen Messwert das Display<br>zeigt                                                                                                    |
| MST 1    | nur lesen | Zeigt die Kanalbezeichnung. Die Kanalbezeich-<br>nung ist anpassbar .                                                                                                    |
| pH, °C   | nur lesen | Zeigt den aktuell gemessenen pH-Wert und die<br>Probentemperatur                                                                                                    |
| Status:  | nur lesen | Zeigt Alarme und Fehlermeldungen                                                                                                    |
| H:MM     | nur lesen | Zeigt die Zeit bis zur nächsten Analyse des<br>gewählten Messkanals                                                                                                    |

3. Über die Taste 🗸 ins Hauptmenü navigieren.

Das Hauptmenü gliedert sich in folgende Untermenüs:

- Diagnose
- Wartung
- Parameter
- 1. Untermenüs wählen: 📢 oder 🛉.

2. Untermenüs aufrufen: 🗸.

### 9.1.1 Detaillierte Statusübersicht

Über die Tasten 🔃 und 🕂 von der Messwertanzeige zur detaillierten Status- und Messwertübersicht wechseln.

Die Status- und Messwertübersicht zeigt nachfolgende Parameter.

| Funktion | Optionen  | Info                                                                                                    |
|----------|-----------|----------------------------------------------------------------------------------------------------|
| Na       | nur lesen | Zeigt die am gewählten Kanal bestimmte Natri-<br>umkonzentration und das gemessene Potential<br>der Natriumelektrode. |
| рН       | nur lesen | Zeigt den Messwert für pH am gewählten Kanal<br>und das gemessene Potential der pH-Elektrode.                         |

| Funktion | Optionen  | Info                                                              |
|----------|-----------|-------------------------------------------------------------------|
| S        | nur lesen | Zeigt die Steilheit der Natriumelektrode.                         |
| EO       | nur lesen | Zeigt das Standard-Elektrodenpotential der Nat-<br>riumelektrode. |

### 9.1.2 Übersicht der Stromausgänge

Über die Tasten → und → von der Messwertanzeige zur Übersicht der analogen Stromausgänge wechseln.

| Funktion         | Optionen  | Info                                      |
|------------------|-----------|-------------------------------------------|
| <b>Kanal 1</b> 6 | nur lesen | Zeigt den an Kanal 1 6 ausgegebenen Strom |

# 9.2 Diagnose

Das Untermenü **Diagnose** ist nicht passwortgeschützt und für jeden Benutzer zugänglich. Es zeigt Logbucheinträge, Status- und Diagnosemeldungen. Die gezeigten Informationen sind in diesem Untermenü nicht editierbar.

| Diagnose             |           |                                                                                                    |  |  |
|----------------------|-----------|----------------------------------------------------------------------------------------------------|--|--|
| Funktion             | Optionen  | Info                                                                                                    |  |  |
| Logbuch              | nur lesen | Erfasst folgende Informationen mit Datum und<br>Uhrzeit:<br>Parameteränderungen<br>Alarme<br>Kalibrierungen<br>Geräteinitialisierungen<br>Messungen von Laborproben                                                                |  |  |
|                      |           | Die Einträge sind zeitlich absteigend sortiert. Das<br>Logbuch erfasst bis zu 5600 Ereignisse.<br>Die letzte Zeile enthält eine Filtermöglichkeit.<br>Der Filter ermöglicht die vereinfachte Suche<br>nach Ereignissen.            |  |  |
| Eintrag-Nr.          |           | Nummer des angezeigten Eintrags. Die Einträge sind zeitlich absteigend sortiert.                                                                                                    |  |  |
| Parameteränderung    |           | Zeigt Parameteränderungen                                                                                                    |  |  |
| Betriebsart          |           | Zeigt die Betriebsart<br>Sie können einzelne Analysenprogramme und<br>den automatischen Programmablauf starten. Sie<br>können alle Ausgabewerte für eine Wartung<br>einfrieren.                                                    |  |  |
| Status               | nur lesen | <ul> <li>Zeigt folgende Informationen:</li> <li>vorliegende Fehlermeldungen und Warnungen</li> <li>Zeit seit der letzten Kalibrierung oder Regenerierung</li> <li>Zeit bis zur nächsten Kalibrierung oder Regenerierung</li> </ul> |  |  |
| Fehler kein Fehler   | nur lesen | Zeigt vorliegende Fehlermeldungen → 🗎 47<br>(hier: Beispiel "kein Fehler").                                                                                                    |  |  |
| Warnung keine Warn.  | nur lesen | Zeigt vorliegende Warnungen (hier: Beispiel<br>"keine Warnung")                                                                                                    |  |  |
| letzte Kal. XXX.x h  | nur lesen | Zeigt den Zeitpunkt der letzten Kalibrierung.                                                                                                    |  |  |
| letzte Reg. XXX.x h  | nur lesen | Zeigt den Zeitpunkt der letzten Regenerierung.                                                                                                    |  |  |
| nächste Kal. XXX.x h | nur lesen | Zeigt den Zeitpunkt der nächsten Kalibrierung.                                                                                                    |  |  |
| nächste Reg. XXX.x h | nur lesen | Zeigt den Zeitpunkt der nächsten Regenerierung.                                                                                                    |  |  |

| Diagnose        |           |                                                                                                    |  |
|-----------------|-----------|----------------------------------------------------------------------------------------------------|--|
| Funktion        | Optionen  | Info                                                                                                    |  |
| Na Kalibrierung | nur lesen | Zeigt Parameter zur Überwachung der Na-Kalib-<br>rierung. Die Parameter sind nicht editierbar, da<br>das Gerät die Parameter bei jeder Kalibrierung<br>bestimmt. |  |
| Na0 Na3         | nur lesen | Zeigt die Konzentrationserhöhungen bei einer<br>Natrium-Kalibrierung inklusive der gemessenen<br>mV-Werte                                                        |  |
| S/E0 mV         | nur lesen | Steilheit/Standard-Elektrodenpotential                                                                                                    |  |
| C0 °C           | nur lesen | Ausgangskonzentration, mittlere Kalibriertem-<br>peratur                                                                                                    |  |
| Fehler          | nur lesen | Zeigt während der Kalibrierung aufgetretene<br>Fehler.                                                                                                    |  |
| Na Grenzwerte   | nur lesen | Zeigt die eingestellten Grenzwerte für die Nat-<br>rium-Konzentration im jeweiligen Messkanal.                                                                   |  |
| Softwareversion | nur lesen | Zeigt die Version der installierten Software des<br>Messverstärkers und der Elektronikeinheit.                                                                   |  |

# 9.3 Wartung

| Wartung     |                                                                          |                                                                                                    |  |
|-------------|--------------------------------------------------------------------------|----------------------------------------------------------------------------------------------------|--|
| Funktion    | Optionen                                                                 | Info                                                                                                    |  |
| Passzahl W  |                                                                          | Für den Zugriff auf das Untermenü Passzahl ein-<br>geben. Werkseitig eingestellte Passzahl: 1111                                                                                                    |  |
|             |                                                                          | 1. Die erste Stelle der Passzahl über die Tas-<br>ten ↑ und ↓ eingeben.                                                                                                    |  |
|             |                                                                          | 2. Mit der Taste → auf die nächste Stelle springen.                                                                                                    |  |
|             |                                                                          | 3. Nach Eingabe der Passzahl mit 🗸 bestätigen.                                                                                                    |  |
|             |                                                                          | 4. Durch langes Drücken der Taste 🔤 zur<br>Messwertanzeige zurück navigieren.                                                                                                    |  |
|             |                                                                          | Falls die eingegebene Passzahl falsch war,<br>erscheint die Meldung <b>Passzahl falsch!</b> . Die<br>Aufforderung zur Passzahleingabe bleibt beste-<br>hen.                                                                                                    |  |
| Betriebsart |                                                                          | Sie können einzelne Analysenprogramme und<br>den automatischen Programmablauf starten. Sie<br>können alle Ausgabewerte für eine Wartung<br>einfrieren.                                                                                                    |  |
| Wartung     | Auswahl<br>• EIN<br>• AUS                                                | Bei <b>AUS</b> ist der normale Betrieb des Gerätes<br>gewährleistet. Bei <b>EIN</b> werden alle Ausgaben des<br>Gerätes eingefroren. Messwerte, Fehler und<br>Alarme werden nicht weitergeleitet. Diese Funk-<br>tion bei Wartungen oder Tests einschalten.                                                                                                    |  |
| Modus       | Auswahl<br>• AUTOMATIK<br>• AUS                                          | AUTOMATIK<br>Schaltet den automatischen Programmablauf<br>des Analysators ein.<br>Der Analysator beginnt sofort mit der Analyse<br>des ersten Kanals, dem eine Messdauer zugeord-<br>net ist.<br>Danach erfolgt der Ablauf der Analysen der ein-<br>zelnen Kanäle gemäß der eingestellten Kanalse-<br>quenz und Messdauer.<br>AUS<br>Schaltet den automatischen Programmablauf<br>des Analysators aus.   |  |
| Manuell     | Auswahl<br>AUS<br>KALIB.<br>KANAL 1 6<br>Lab.Probe<br>Füllen<br>Regener. | <ul> <li>AUS: Kein Programm manuell angewählt</li> <li>KALIB.: Mehrpunktkalibrierung wird durchgeführt</li> <li>KANAL 1 6: Analyse des Kanals 1 6 wird durchgeführt</li> <li>Lab.Probe: Analyse der Laborprobe wird durchgeführt</li> <li>Füllen: Schlauch der Standardlösungspumpe und Dosierschleife werden befüllt</li> <li>Regener.: Regenerierung der Natriumelektrode wird durchgeführt</li> </ul> |  |
| Wartung            |                                                                                                    |                                                                                                    |  |
|--------------------|----------------------------------------------------------------------------------------------------|----------------------------------------------------------------------------------------------------|--|
| Funktion           | Optionen                                                                                                    | Info                                                                                                    |  |
| pH Kalibrierung    | Zeigt Messwerte und Eingabefelder bei der<br>Durchführung einer Kalibrierung der pH-Elek-<br>trode.<br>Kalibrierung der pH-Elektrode |                                                                                                    |  |
| рН1 рН             |                                                                                                    | Eingabe des pH-Werts der verwendeten ersten<br>Pufferlösung<br>Die erste Pufferlösung sollte einen kleine-                                                                            |  |
|                    |                                                                                                    | ren pH-Wert haben als die zweite Pufferlö-<br>sung.                                                                                                    |  |
| рН2 рН             |                                                                                                    | Eingabe des pH-Werts der verwendeten zweiten<br>Pufferlösung                                                                                                    |  |
|                    |                                                                                                    | Die zweite Pufferlösung sollte einen größe-<br>ren pH-Wert haben als die erste Pufferlö-<br>sung.                                                                                     |  |
| Temp.              | Anzeige der Nullpunktverschiebung                                                                                                    |                                                                                                    |  |
| S mV/D             |                                                                                                    | Eingabe der mittleren Temperatur der Pufferlö-<br>sungen, abschaltbare Temperaturkompensation                                                                                         |  |
| E0 mV              |                                                                                                    | Anzeige der Steilheit                                                                                                    |  |
| Messpot. mV        |                                                                                                    | Anzeige des Messpotentials                                                                                                    |  |
| Messwert pH        |                                                                                                    | Anzeige des Messwerts für pH                                                                                                    |  |
| Reagenzwechsel     | <ul> <li>Ausführen nach einem Wechsel der Star<br/>dardlösung.</li> </ul>                                                            |                                                                                                    |  |
| Schnittstelle 20mA |                                                                                                    | Je Kanal ein Stromsignal 4 20 mA vorgeben, z.<br>B. für Loop Checks zum zentralen Leitsystem.                                                                                         |  |
|                    |                                                                                                    | 1. Den gewünschte mA-Wert eingeben.                                                                                                    |  |
|                    |                                                                                                    | 2. Die Ausgabe für den jeweiligen Kanal aktivieren durch Umschalten auf Ein.                                                                                                    |  |
|                    |                                                                                                    | <ul> <li>Bestätigen mit ☑.</li> <li>Beim Verlassen des Menüpunkts ist<br/>die Ausgabe automatisch auf Aus<br/>gestellt. Der Analysator gibt den<br/>aktuellen mA-Wert aus.</li> </ul> |  |

| Wartung  |          |                                                                                                    |  |  |
|----------|----------|----------------------------------------------------------------------------------------------------|--|--|
| Funktion | Optionen | Info                                                                                                    |  |  |
| Alarm    |          | <ul> <li>Mit dieser Funktion die Schaltzustände der<br/>Alarmrelais und des Stromausganges an die<br/>jeweiligen Anforderungen anpassen.</li> </ul>                                                                                                    |  |  |
|          |          | <ul> <li>Folgende Zustände für Relais 1 sind möglich:</li> <li>AUS: keine Meldung</li> <li>Test: Testfunktion des Relais</li> <li>Alarme: Das Relais meldet alle Alarme:</li> <li>pH-Wert zu klein! (E32)</li> <li>Reagenz nachfüllen! (E30)</li> <li>Kal: Reagenz fehlt! (E31)</li> </ul>                                                                                                    |  |  |
|          |          | <ul> <li>Folgende Zustände für Relais 2 sind möglich:</li> <li>AUS: keine Meldung</li> <li>Test: Testfunktion des Relais</li> <li>Warnung: Das Relais meldet alle Warnungen: <ul> <li>sämtliche Kalibrierfehler (E1 E7)</li> <li>Probe fehlt! (E10)</li> <li>Grenzwert! (E20)</li> </ul> </li> <li>Grenzwert: Das Relais meldet nur die Überschreitung der eingestellten Na-Grenzwert-konzentrationen (E20)</li> <li>Steilheit: Das Relais meldet nur die Fehler E4 E7</li> </ul> |  |  |
|          |          | <ul> <li>Verhalten der Stromschnittstelle im Meldungsfall:</li> <li>AUS: keine Weiterleitung von 23 mA</li> <li>Test: Test des 23 mA Stromsignales</li> <li>Fehler: Stromausgang schaltet bei allen anliegenden Fehlern auf 23 mA (Fehler sind alle Alarme und Warnungen)</li> <li>Grenzwert: Stromausgang schaltet bei Grenzwertverletzung auf 23 mA</li> </ul>                                                                                                    |  |  |

# 9.4 Parameter

| Parameter          |                                    |                                                                                                    |  |
|--------------------|------------------------------------|----------------------------------------------------------------------------------------------------|--|
| Funktion           | Optionen                           | Info                                                                                                    |  |
| Passzahl P         |                                    | Die werkseitig eingestellte Passzahl 2222 oder eine neu vergebene Passzahl eingeben.                                                                                                    |  |
| Grundeinstellungen |                                    | Grundeinstellungen wie die Messeinheit, Spra-<br>che des Bedienmenüs oder den Namen der<br>Messstelle festlegen.                                                                                                    |  |
| Messeinheit        | Auswahl<br>• μg/l<br>• ppb         |                                                                                                    |  |
| Sprache            | Auswahl<br>• Deutsch<br>• Englisch |                                                                                                    |  |
| Wassert.           |                                    | Mit <b>Wassert.</b> die Wasserüberwachung aktivie-<br>ren.<br>Bei keiner oder zu wenig Probe schaltet der Ana-<br>lysator auf den nächsten Kanal weiter. Sollte<br>aufgrund der eingestellten Messhäufigkeit kein<br>weiterer Kanal zur Messung anstehen, schaltet<br>der Analysator auf Standby. Die erneute Über-<br>prüfung des Medienstromes erfolgt dann in der<br>definierten Zeit, die unter <b>Wassert.</b> einzustellen<br>ist. |  |
| MBF-Kanal          |                                    | Den Kanal für die Bereitstellung des MBF<br>(Mischbettfilter) -Wassers wählen. Einen Kanal<br>wählen, an dem ununterbrochen Medium<br>anliegt und der eine möglichst niedrige Na-Kon-<br>zentration aufweist (< 50 µg/l (ppb)). Damit<br>wird die korrekte Funktion der Kalibriersequenz<br>gesichert.                                                                                                    |  |
| Autostart          | Auswahl<br>• EIN<br>• AUS          | <ul> <li>Neustart nach einem Stromausfall ein- oder ausschalten</li> <li>EIN<br/>Automatischen Neustart nach einem Stromausfall einschalten</li> <li>AUS<br/>Automatischen Neustart nach einem Stromausfall ausschalten</li> </ul>                                                                                                    |  |
| Datum              | Tag, Monat, Jahr                   | <ul> <li>Zeigt das aktuelle Datum an.</li> <li>Falls größere Abweichungen auftreten, Datum aktualisieren.</li> <li>1. Die zu ändernde Größe wählen.</li> <li>2. Mit ☑ aktivieren.</li> </ul>                                                                                                    |  |
| Abfragezeit        |                                    | <ul> <li>Zeigt die aktuelle Zeit an.</li> <li>Falls größere Abweichungen auftreten, Zeit aktualisieren.</li> <li>1. Die zu ändernde Größe (Stunde, Minute, Sekunde) wählen.</li> <li>2. Mit  aktivieren.</li> </ul>                                                                                                    |  |

| Parameter    |                                                                                                    |                                                                                                    |
|--------------|----------------------------------------------------------------------------------------------------|----------------------------------------------------------------------------------------------------|
| Funktion     | Optionen                                                                                                    | Info                                                                                                    |
| Messsequenz  | Kalibrierintervall         • deaktiviert         • 4 h         • 12 h         • 24 h         • 48 h         • 72 h         • 120 h         • 168 h         Reg.:         Anzahl der Regenerierun-         gen         • 6 h         • 12 h         • 24 h         Messzeit         • deaktiviert         • 15 min         • 20 min         • 30 min         • 60 min         • 90 min         • 2 h | <ul> <li>Folgende Einstellungen vornehmen: <ul> <li>In welchem Zeitintervall der Analysator eine automatische Kalibrierung startet</li> <li>Wie lange der Analysator die Natrium-Konzentration im jeweiligen Kanal bestimmt</li> <li>Die Anzahl der im Kalibrierintervall durchzuführenden Regenerierungen</li> <li>Bei einer Messzeit von 15 oder 20 min kann die Genauigkeit gemäß der Spezifikationen nicht garantiert werden. Dies gilt insbesondere, wenn Kanäle mit stark unterschiedlichen Natriumionenkonzentrationen direkt nacheinander gemessen werden.</li> </ul> </li> <li>Die Regenerierungen werden in gleichen Zeitabständen innerhalb des Kalibrierintervalls automatisch durchgeführt. Wird beispielsweise das Zeitintervall der Kalibrierung auf 48 h und die Anzahl der Regenerierungen auf 3 eingestellt, so findet 12 h, 24 h und 36 h nach der Kalibrierung eine Regenerierung statt bevor nach 48 h erneut eine Kalibrierung beginnt.</li> <li>Die Regenerierung wird zum Aufrechterhalten der Funktionsfähigkeit der Natriumelektrode beim Betrieb in natriumarmem Wasser benötigt. Im Gegensatz zur Kalibrierung benötigt die Regenerierung deutlich weniger Zeit, sodass die Zeit in der der Analysator nicht für Messungen zur Verfügung steht, minimiert wird.</li> <li>Wird die Betriebsart von AUS auf AUTOMATIK gesetzt, beginnt das Gerät alle Kanäle, denen eine Messzeit zugeordnet wurde, nacheinander mit der vorgegebenen Messzeit zu analysieren. Die Messwertanzeige zeigt in der untersten Zeile die Zeit bis zum Ende der laufenden Analyse des angezeigten Kanals. Sobald die Zeit abgelaufen ist (0 min in Messwertanzeige), beginnt das Gerät die erneute Analyse des Kanals.</li> </ul> |
| pH-Regelung  |                                                                                                    |                                                                                                    |
| pH Soll      |                                                                                                    | Je nach Anforderungen an die Genauigkeit der<br>Na-Konzentrationsmessung und den gewünsch-<br>ten Na-Messbereich kann der Sollwert der pH-<br>Regelung verändert werden<br>Generell wird ein Sollwert von pH=11.00 emp-<br>fohlen.<br>Der untere Grenzwert stellt sicher, dass der pH-<br>Wert während der Regelung sich nicht zu weit<br>vom Sollwert entfernt. Wird der untere Grenz-<br>wert für mehr als 10 min unterschritten, so<br>wechselt das Gerät in den Zustand <b>Aus</b> und<br>stoppt die Messung. In diesem Fall wird der Feh-<br>ler <b>pH-Wert zu klein!</b> ausgegeben. Wenn der<br>Sollwert auf pH = 11 eingestellt wurde, wird ein<br>Wert von 10,80 für den unteren Grenzwert emp-<br>fohlen.<br>Bei der Einstellung eines niedrigeren pH-Regel-<br>wertes muss die Grenze weiter nach unten ver-<br>schoben werden. Dabei einen ΔpH von<br>mindertene 0.2 einenter                                                                                                    |
| Alarmverzög. |                                                                                                    | Verzögerung des Alarmes bei Grenzwertunter-<br>schreitung<br>Standard 600 s                                                                                                    |

| Parameter         |                                  |                                                                                                    |  |
|-------------------|----------------------------------|----------------------------------------------------------------------------------------------------|--|
| Funktion          | Optionen                         | Info                                                                                                    |  |
| Na Grenzwerte     |                                  | Obergrenzen für die Natriumionenkonzentratio-<br>nen der einzelnen Kanäle festlegen.Falls die analysierte Konzentration den einge-<br>stellten Grenzwert überschreitet, erfolgt eine<br>Fehlermeldung über die Alarmrelais.Zusätzlich kann der analoge Stromausgang des<br>betreffenden Kanals ein Signal an das zentrale<br>Leitsystem senden.Die Einstellungen für die Relais und das Verhal-<br>ten des Stromsignals können wie im UntermenüAlarm vorgenommen werden. Die Änderung der<br>Parameter der Grenzwerte erfolgt analog der<br>Uhrzeit- und Datumseinstellung. |  |
| Ausgänge          |                                  |                                                                                                    |  |
| Messbereich       |                                  | Den Werten 4 20 mA die gewünschten Kon-<br>zentrationen zuordnen.                                                                                                    |  |
| Skalierung        |                                  | Stromübertragung kann von linear auf logarith-<br>misch geändert werden                                                                                                    |  |
| Stromkalibrierung |                                  | Stromausgänge auf das jeweilig angeschlossene<br>System kalibrieren.                                                                                                    |  |
| Profibus          | 1 126<br>Werkseinstellung<br>126 | Die Slaveadresse des Analysators einstellen.                                                                                                    |  |
| Messstellennamen  |                                  | Sie können den einzelnen Kanälen individuelle<br>Messstellen-Bezeichnungen zuordnen.                                                                                                    |  |
|                   |                                  | 1. Über die Pfeiltasten "Pfeil nach oben" und<br>"Pfeil nach unten" max. 7 Buchstaben oder<br>Ziffern wählen.                                                                                                    |  |
|                   |                                  | 2. Mit Taste 🗸 bestätigen.                                                                                                    |  |
|                   |                                  | <ul> <li>Die Messwertanzeige zeigt die fest-<br/>gelegten Messstellen-Bezeichnungen<br/>an.</li> </ul>                                                                                                    |  |
| Passzahlen        |                                  | Die Passzahlen für den Zugang zu den Menüs<br>Wartung und Parameter ändern.                                                                                                    |  |
|                   |                                  | Passzahlen nur von autorisiertem Personal<br>ändern.<br>Geänderte Passzahlen dokumentieren.<br>Bei Verlust der Passzahlen ist der Einsatz<br>eines Servicetechnikers nötig.                                                                                                    |  |
| Passzahl W        | Werkseinstellung<br>1111         | Passzahl für das Menü <b>Wartung</b> ändern. Max. 4<br>Ziffern verwenden.                                                                                                    |  |
| Passzahl P        | Werkseinstellung<br>2222         | Passzahl für das Menü <b>Parameter</b> ändern. Max.<br>4 Ziffern verwenden.                                                                                                    |  |

# 9.5 PROFIBUS-Parameter

Eingangsdaten (Analysator zu PROFIBUS)

| Gruppen-<br>name | Anfangs<br>adresse | Größe<br>(Bytes) | Format | Parametername | Beschreibung                                | Einheit |
|------------------|--------------------|------------------|--------|---------------|---------------------------------------------|---------|
| Status 1         | 0                  | 1                | BYTE   | Gerätestatus  | Zuordnung Werte Gerä-<br>testatus<br>→ 🗎 44 |         |
|                  | 1                  | 1                | BYTE   | Fehler        | Zuordnung Fehlerbits<br>→ 🗎 45              |         |

| Gruppen-<br>name | Anfangs<br>adresse | Größe<br>(Bytes) | Format | Parametername                             | Beschreibung                                                                                                    | Einheit      |
|------------------|--------------------|------------------|--------|-------------------------------------------|----------------------------------------------------------------------------------------------------|--------------|
|                  | 2                  | 2                | BYTE   | Warnungen                                 | Zuordnung Warnungs-<br>bits → 🗎 44                                                                                                 |              |
|                  | 4                  | 2                | BYTE   | Probenfluss                               | Zuordnung Proben-<br>fluss→ 🗎 45                                                                                                   |              |
|                  | 5                  | 1                | BYTE   | Übertragung                               | Übertragung = 0: aktuell<br>gemessener Kanal im<br>Hold<br>Übertragung = 1: Kon-<br>zentration wird kontinu-<br>ierlich übertragen |              |
|                  | 6                  | 4                | REAL   | pH Wert                                   | Aktuell gemessener pH<br>Wert                                                                                                    |              |
|                  | 10                 | 4                | REAL   | Probentemperatur                          | Aktuell gemessene Tem-<br>peratur des Proben-<br>stroms                                                                            | °C           |
|                  | 14                 | 2                | INT16  | Zeit seit der letzten Na-<br>Kalibrierung | Anzeige der Zeit seit der<br>letzten Na-Kalibrierung                                                                               | min          |
|                  | 16                 | 2                | INT16  | Zeit bis zur nächsten<br>Na-Kalibrierung  | Anzeige der Zeit bis zur<br>nächsten Na-Kalibrie-<br>rung                                                                          | min          |
|                  | 18                 | 2                | INT16  | Zeit seit der letzten<br>Regenerierung    | Anzeige der Zeit seit der<br>letzten Na-Regenerie-<br>rung                                                                         | min          |
|                  | 20                 | 2                | INT16  | Zeit bis zur nächs- ten<br>Regenerierung  | Anzeige der Zeit bis zur<br>nächsten Na-Regenerie-<br>rung                                                                         | min          |
|                  | 22                 | 4                | REAL   | S(Na)                                     | Steigung der letzten Na-<br>Kalibrierung                                                                                           | mV/dec       |
|                  | 26                 | 4                | REAL   | EO(Na)                                    | E0 der letzten Na-Kalib-<br>rierung                                                                                                | mV           |
|                  | 30                 | 4                | REAL   | cO                                        | c0 der letzten Na-Kalib-<br>rierung                                                                                                | ppb          |
|                  | 34                 | 4                | REAL   | T(Kal)                                    | mittlere Temperatur der<br>letzten Na-Kalibrierung                                                                                 | °C           |
| Chatras D        | 38                 | 4                | REAL   | S(pH)                                     | Steigung der letzten pH-<br>Kalibrierung                                                                                           | mV/dec       |
| Status 2         | 42                 | 4                | REAL   | EO(pH)                                    | E0 der letzten pH-Kalib-<br>rierung                                                                                                | mV           |
|                  | 46                 | 2                | INT16  | Kalibrierintervall                        | Gibt eingestelltes Inter-<br>vall der Na-Kalibrierung<br>wieder                                                                    | h            |
|                  | 48                 | 1                | INT8   | Anzahl der Regenerie-<br>rungen           | Anzahl der Regenerie-<br>rung die zwischen zwei<br>Kalibrierungen durchge-<br>führt werden                                         |              |
|                  | 49                 | 1                | INT8   | Füllstand Stammlösung                     | Füllstand der Na-<br>Stammlösung                                                                                                   | %            |
|                  | 50                 | 4                | REAL   | Konzentration 1                           | gemessene Natriumkon-<br>zentration von Kanal 1                                                                                    | ppb,<br>µg/l |
| Kanal 1          | 54                 | 1                | BYTE   | Status Kanal 1                            | Zuordnung Status der<br>Kanäle → 🗎 45                                                                                              |              |
|                  | 55                 | 1                | BYTE   | Reserve Kanal 1                           |                                                                                                    |              |
|                  | 56                 | 2                | INT16  | Messzeit Kanal 1                          | Eingestellte Messzeit im<br>Automatik-Modus <sup>1)</sup>                                                                          | min          |

| Gruppen-<br>name | Anfangs<br>adresse | Größe<br>(Bytes) | Format | Parametername    | Beschreibung                                              | Einheit      |
|------------------|--------------------|------------------|--------|------------------|-----------------------------------------------------------|--------------|
|                  | 58                 | 4                | REAL   | Konzentration 2  | Natriumkonzentration<br>von Kanal 2                       | ppb,<br>µg/l |
| Kanal 2          | 62                 | 1                | BYTE   | Status Kanal 2   | Zuordnung siehe Tabelle<br>Status der Kanäle              |              |
|                  | 63                 | 1                | BYTE   | Reserve Kanal 2  |                                                           |              |
|                  | 64                 | 2                | INT16  | Messzeit Kanal 2 | Eingestellte Messzeit im<br>Automatik-Modus <sup>2)</sup> | min          |
|                  | 66                 | 4                | REAL   | Konzentration 3  | Natriumkonzentration<br>von Kanal 3                       | ppb,<br>µg/l |
| Kanal 3          | 70                 | 1                | BYTE   | Status Kanal 3   | Zuordnung Status der<br>Kanäle → 🗎 45                     |              |
|                  | 71                 | 1                | BYTE   | Reserve Kanal 3  |                                                           |              |
|                  | 72                 | 2                | INT16  | Messzeit Kanal 3 | Eingestellte Messzeit im<br>Automatik-Modus <sup>2)</sup> | min          |
| Kanal 4          | 74                 | 4                | REAL   | Konzentration 4  | Natrium-Konzentration<br>von Kanal 4                      | ppb,<br>µg/l |
|                  | 78                 | 1                | BYTE   | Status Kanal 4   | Zuordnung Status der<br>Kanäle → 🗎 45                     |              |
|                  | 79                 | 1                | BYTE   | Reserve Kanal 4  |                                                           |              |
|                  | 80                 | 2                | INT16  | Messzeit Kanal 4 | Eingestellte Messzeit im<br>Automatik-Modus <sup>2)</sup> | min          |
|                  | 82                 | 4                | REAL   | Konzentration 5  | Natriumkonzentration<br>von Kanal 5                       | ppb,<br>µg/l |
| Kanal 5          | 86                 | 1                | BYTE   | Status Kanal 5   | Zuordnung Status der<br>Kanäle → 🖺 45                     |              |
|                  | 87                 | 1                | BYTE   | Reserve Kanal 5  |                                                           |              |
|                  | 88                 | 2                | INT16  | Messzeit Kanal 5 | Eingestellte Messzeit im<br>Automatik-Modus <sup>2)</sup> | min          |
|                  | 90                 | 4                | REAL   | Konzentration 6  | Natriumkonzentration<br>von Kanal 6                       | ppb,<br>µg/l |
| Kanal 6          | 94                 | 1                | BYTE   | Status Kanal 6   | Zuordnung Status der<br>Kanäle → 🗎 45                     |              |
|                  | 95                 | 1                | BYTE   | Reserve Kanal 6  |                                                           |              |
|                  | 96                 | 2                | INT16  | Messzeit Kanal 6 | Eingestellte Messzeit im<br>Automatik-Modus <sup>2)</sup> | min          |

1) Ist Kanal aktiv wird verbleibende Messzeit ausgegeben; wenn keine Messzeit zugewiesen wurde: -1; wenn 1-Kanal-Gerät: -2

2) Ist Kanal aktiv wird verbleibende Messzeit ausgegeben; wenn keine Messzeit zugewiesen wurde: -1

### Ausgangsdaten (PROFIBUS zu Analysator)

| Gruppenname   | Anfangs<br>adresse | Größe<br>(Bytes) | Format | Parametername               | Beschreibung                                                                                                    |
|---------------|--------------------|------------------|--------|-----------------------------|----------------------------------------------------------------------------------------------------|
| Fernsteuerung | 0                  | 2                | 2 BYTE | Fernsteuerung               | Zuordnung Fernsteuerung<br>→ 🗎 45                                                                                      |
|               | 2                  | 2                | INT16  | Kalibrierintervall          | erlaubte Werte Index Kalibrie-<br>rintervalle → 🗎 46                                                                   |
|               | 4                  | 2                | INT16  | Anzahl Regenerie-<br>rungen | Maximale Anzahl der Regene-<br>rierungen ist begrenzt, maxi-<br>mal erlaubte Eingabe:<br>(Kalibrierintervall [h])/2)-1 |

| Wert | Gerätestatus      | Erläuterung                                                                              |
|------|-------------------|------------------------------------------------------------------------------------------|
| 0x00 | Warten            | Gerät wartet auf Probe nach fehlendem Probenfluss                                        |
| 0x01 | Kalibrierung      | Kalibrierung wird ausgeführt                                                             |
| 0x02 | Messung Kanal 1   | Messung Kanal 1 wird ausgeführt                                                          |
| 0x03 | Messung Kanal 2   | Messung Kanal 2 wird ausgeführt                                                          |
| 0x04 | Messung Kanal 3   | Messung Kanal 3 wird ausgeführt                                                          |
| 0x05 | Messung Kanal 4   | Messung Kanal 4 wird ausgeführt                                                          |
| 0x06 | Messung Kanal 5   | Messung Kanal 5 wird ausgeführt                                                          |
| 0x07 | Messung Kanal 6   | Messung Kanal 6 wird ausgeführt                                                          |
| 0x08 | Laborprobe        | Laborprobenmessung wird ausgeführt                                                       |
| 0x09 | Füllen            | Stammlösungsschlauch wird befüllt                                                        |
| 0x0a | Regenerierung     | Regenerierung der Natrium-Elektrode wird ausgeführt                                      |
| 0x0b | (nicht verwendet) |                                                                                          |
| 0x0c | (nicht verwendet) |                                                                                          |
| 0x0d | Aus               | Gerät ist im Standby (es laufen weder Analysen noch Kalibrierungen oder Regenerierungen) |
| 0x0e | (nicht verwendet) |                                                                                          |

### Gerätestatus

### Warnungsbits

| Bit | Warnungen         | Erläuterung                                                                      |
|-----|-------------------|----------------------------------------------------------------------------------|
| 0   | (nicht verwendet) | (nicht verwendet)                                                                |
| 1   | C0 Fehler!        | C0 in der Na-Kalibrierung ist zu groß.                                           |
| 2   | Delta U zu groß   | Delta U in der Na-Kalibrierung ist zu groß.                                      |
| 3   | STABW zu groß     | Die Standardabweichung in der Na Kalibrierung ist zu groß.                       |
| 4   | S Na zu klein     | Die Steigung der Na-Kalibrierung ist zu klein.                                   |
| 5   | S Na zu groß      | Die Steigung der Na-Kalibrierung ist zu groß.                                    |
| 6   | S pH zu klein     | Die Steigung der pH-Kalibrierung ist zu klein.                                   |
| 7   | S pH zu groß      | Die Steigung der pH-Kalibrierung ist zu groß.                                    |
| 8   | (nicht verwendet) | (nicht verwendet)                                                                |
| 9   | Grenzwert Kanal 1 | Überschreitung des eingestellten Grenzwertes der Na-Konzentration auf<br>Kanal 1 |
| 10  | Grenzwert Kanal 2 | Überschreitung des eingestellten Grenzwertes der Na-Konzentration auf<br>Kanal 2 |
| 11  | Grenzwert Kanal 3 | Überschreitung des eingestellten Grenzwertes der Na-Konzentration auf<br>Kanal 3 |
| 12  | Grenzwert Kanal 4 | Überschreitung des eingestellten Grenzwertes der Na-Konzentration auf<br>Kanal 4 |
| 13  | Grenzwert Kanal 5 | Überschreitung des eingestellten Grenzwertes der Na-Konzentration auf<br>Kanal 5 |
| 14  | Grenzwert Kanal 6 | Überschreitung des eingestellten Grenzwertes der Na-Konzentration auf<br>Kanal 6 |
| 15  | (nicht verwendet) | (nicht verwendet)                                                                |

#### Fehlerbits

| Bit | Fehler              | Erläuterung                                                                     |
|-----|---------------------|---------------------------------------------------------------------------------|
| 0   | pH-Wert zu klein!   | Der pH-Wert unterschreitet den eingestellten Grenzwert.                         |
| 1   | Reagenz nachfüllen! | Die Na-Stammlösung ist fast leer.                                               |
| 2   | Reagenz fehlt!      | Die Na-Stammlösung ist leer und muss ausgetauscht oder nachge-<br>füllt werden. |

### Status der Kanäle

| Bit 7 | Bit 6 | Kanalstatus | Erläuterung                                                                   |
|-------|-------|-------------|-------------------------------------------------------------------------------|
| 0     | 0     | bad         | pH Wert ist zu klein (der pH Wert unterschreitet den eingestellten Grenzwert) |
| 0     | 1     | uncertain   | sämtliche Kalibrierfehler (Warnungen), Stammlösung<br>leer, Wassermangel      |
| 1     | 0     | good        | Wenn während der Messung keine Fehler oder Warn-<br>ungen vorlagen            |

## Fernsteuerung

| Bit | Fernsteuerung                      | Erläuterung                                                                                                    |
|-----|------------------------------------|----------------------------------------------------------------------------------------------------|
|     | - construction and                 |                                                                                                    |
| 0   | Start Kalibrierung                 | Kalibrierung wird gestartet                                                                                        |
| 1   | Start Messung Kanal 1              | Messung von Kanal 1 wird ausgeführt<br>(ohne Zeitbegrenzung, Stopp durch "Aus")                                    |
| 2   | Start Messung Kanal 2              | Messung von Kanal 2 wird ausgeführt<br>(ohne Zeitbegrenzung, Stopp durch "Aus")                                    |
| 3   | Start Messung Kanal 3              | Messung von Kanal 3 wird ausgeführt<br>(ohne Zeitbegrenzung, Stopp durch "Aus")                                    |
| 4   | Start Messung Kanal 4              | Messung von Kanal 4 wird ausgeführt<br>(ohne Zeitbegrenzung, Stopp durch "Aus")                                    |
| 5   | Start Messung Kanal 5              | Messung von Kanal 5 wird ausgeführt<br>(ohne Zeitbegrenzung, Stopp durch "Aus")                                    |
| 6   | Start Messung Kanal 6              | Messung von Kanal 6 wird ausgeführt<br>(ohne Zeitbegrenzung, Stopp durch "Aus")                                    |
| 7   | Start Regenerierung                | Start der automatischen Regenerierung der Na-Elektrode                                                             |
| 8   | Aus                                | Stoppt die laufende Technik, das Gerät geht dann in Standby                                                        |
| 9   | Start Automatik                    | Starten des automatischen Programmablaufs                                                                          |
| 10  | Kalibrierintervall setzen          | Übernahme des bei "Kalibrierintervall" (Byte 2 und 3) gegebe-<br>nen Wertes für das Kalibrierintervall             |
| 11  | Anzahl der Regenerierung<br>setzen | Übernahme des bei "Anzahl Regenerierungen" Byte 4 und 5<br>eingestellten Wertes für die Anzahl der Regenerierungen |

## Probenfluss

| Bit | Fernsteuerung       | Erläuterung                          |
|-----|---------------------|--------------------------------------|
| 0   | -                   | -                                    |
| 1   | Probe fehlt Kanal 1 | Ungenügender Probenfluss auf Kanal 1 |
| 2   | Probe fehlt Kanal 2 | Ungenügender Probenfluss auf Kanal 2 |
| 3   | Probe fehlt Kanal 3 | Ungenügender Probenfluss auf Kanal 3 |
| 4   | Probe fehlt Kanal 4 | Ungenügender Probenfluss auf Kanal 4 |
| 5   | Probe fehlt Kanal 5 | Ungenügender Probenfluss auf Kanal 5 |

| Bit | Fernsteuerung       | Erläuterung                          |
|-----|---------------------|--------------------------------------|
| 6   | Probe fehlt Kanal 6 | Ungenügender Probenfluss auf Kanal 6 |
| 7   | -                   | -                                    |

## Index Kalibrierintervalle

| Wert | Kalibrierintervall | Einheit |
|------|--------------------|---------|
| 0x00 | aus                | -       |
| 0x01 | 4                  | h       |
| 0x02 | 12                 | h       |
| 0x03 | 24                 | h       |
| 0x04 | 48                 | h       |
| 0x05 | 72                 | h       |
| 0x06 | 120                | h       |
| 0x07 | 168                | h       |

# 10 Diagnose und Störungsbehebung

# 10.1 Diagnoseliste

Die folgende Tabelle führt Diagnosemeldungen, Ursachen und Maßnahmen zur Behebung auf. Sollten die empfohlenen Maßnahmen zur Fehlerbeseitigung keinen Erfolg haben, umgehend den Gerätesupport verständigen.

| Fehlercode | Diagnosemeldung          | Ursache                                                                                                    | Mat                                                                                                    | ßnahme                                                                                                    |
|------------|--------------------------|----------------------------------------------------------------------------------------------------|----------------------------------------------------------------------------------------------------|----------------------------------------------------------------------------------------------------|
| E1         | CO-Fehler !              | Die Start-Konzentration<br>im Kreislauf ist größer<br>als 50 ppb Na <sup>+</sup> (tritt nur<br>nach Kalibrierung auf)                                                                                      | •                                                                                                    | Kalibrierung wiederholen.<br>MBF-Kanal prüfen.                                                                                                    |
| E2         | Delta U zu gross!        | ∆U zu hoch                                                                                                    | •                                                                                                    | Kalibrierung wiederholen.                                                                                                    |
| E3         | STABW zu gross!          | Standardabweichung zu<br>groß.                                                                                                    | •                                                                                                    | Kalibrierung wiederholen.                                                                                                    |
| E4         | S Na zu klein!           | Steilheit der Natrium-<br>Messkette außerhalb<br>der erlaubten Grenzen<br>(tritt nur nach Kalibrie-<br>rung auf)                                                                                           | > > > > > > > > > > > > > > > > > > >                                                                                                    | Elektrode auf Beschädigung prüfen.<br>Kalibrierdaten überprüfen.<br>Standardlösungen überprüfen.<br>Kalibrierung wiederholen.<br>Bei Bedarf Elektrode austauschen.                                                     |
| E5         | S Na zu gross!           | Steilheit der Natrium-<br>Messkette außerhalb<br>der erlaubten Grenzen<br>(tritt nur nach Kalibrie-<br>rung auf)                                                                                           | -                                                                                                    |                                                                                                    |
| E6         | S pH zu klein!           | Steilheit der pH-Elek-<br>trode außerhalb der<br>erlaubten Grenzen (tritt<br>nur nach Kalibrierung<br>auf)                                                                                                 |                                                                                                    |                                                                                                    |
| E7         | S pH zu gross!           | Steilheit der pH-Elek-<br>trode außerhalb der<br>erlaubten Grenzen (tritt<br>nur nach Kalibrierung<br>auf)                                                                                                 |                                                                                                    |                                                                                                    |
| E10        | Probe fehlt!             | Kein ausreichender<br>Durchfluss im Überlauf-<br>gefäß                                                                                                    | •                                                                                                    | Durchflussmenge prüfen und bei<br>Bedarf nachregulieren.<br>Zuleitungen auf Dichtheit prüfen.                                                                                                    |
| E20        | Grenzwert !              | Grenzwert der Na <sup>+</sup> Kon-<br>zentration überschrit-<br>ten.                                                                                                    | <ul> <li></li></ul>                                                                                                    | Na <sup>+</sup> Konzentration im Wasser sen-<br>ken<br>Grenzwerteinstellungen prüfen.<br>Aktuelle Messbedingungen prüfen.                                                                                              |
| E30        | Reagenz nachfül-<br>len! | Keine ausreichende<br>Menge Standardlösung<br>im Vorratsgefäß                                                                                                    | •                                                                                                    | Standardlösung nachfüllen oder Fla-<br>sche mit Standardlösung austau-<br>schen.                                                                                                    |
| E31        | Kal: Reagenz fehlt!      | Na <sup>+</sup> Standardlösung ist<br>leer.                                                                                                    | •                                                                                                    | Standardlösung nachfüllen oder Fla-<br>sche mit Standardlösung austau-<br>schen.                                                                                                    |
| E32        | pH-Wert zu klein!        | Alkalisierungsflasche ist<br>leer. Undichtigkeiten im<br>Schlauch zur Alkalisie-<br>rungsflasche.<br>pH-Elektrode defekt,<br>nicht kalibriert oder<br>falsch kalibriert.<br>Alkalisierungspumpe<br>defekt. | <ul> <li></li> <li></li> &lt;</ul> | Füllstand der Flasche mit Alkalisie-<br>rungsreagenz prüfen.<br>Begasungsleitungen auf Dichtheit<br>prüfen.<br>pH-Elektrode neu kalibrieren oder<br>Elektrode wechseln.<br>Alkalisierungspumpe auf Funktion<br>prüfen. |

# 10.2 Messgerät zurücksetzen

Die nachfolgend dargestellten Einstellungen sind Grundeinstellungen die nach einem Datenlöschen im Analysator hinterlegt sind. Bei Auslieferung des Gerätes sind diese Daten gerätespezifisch eingestellt.

| Wartung/Kalibrierung/pH Kalibrierung |              |
|--------------------------------------|--------------|
| Parameter                            | Standardwert |
| рН1 рН                               | 4,00         |
| рН2 рН                               | 7,00         |
| S mV/D                               | 25,0 °C      |

| Parameter/Grundeinstellungen |                 |
|------------------------------|-----------------|
| Parameter                    | Standardwert    |
| Messeinheit                  | µg/l (ppb)      |
| Sprache                      | Englisch        |
| Wassert.                     | Ein             |
| MBF-Kanal                    | 1               |
| Autostart                    | Ein             |
| Datum                        | Aktuelles Datum |
| Abfragezeit                  | Aktuelle Zeit   |

| Parameter/Messsequenz |              |
|-----------------------|--------------|
| Parameter             | Standardwert |
| Kalibrierung          | 72 h         |
| Kanal 1 (pro Kanal)   | 30 min       |
| Regenerierung         | 2            |

| Parameter/Na Grenzwerte |                |
|-------------------------|----------------|
| Parameter               | Standardwert   |
| Kanal 1 (pro Kanal)     | 100 µg/l (ppb) |

| Parameter/Ausgänge/Messbereich |                |
|--------------------------------|----------------|
| Parameter                      | Standardwert   |
| 4 mA (pro Kanal)               | 0 µg/l (ppb)   |
| 20 mA (pro Kanal)              | 100 µg/l (ppb) |

| Parameter/Messstellennamen |              |
|----------------------------|--------------|
| Parameter                  | Standardwert |
| Kanal1                     | MST 1        |
|                            |              |

| Parameter/Passzahlen |              |
|----------------------|--------------|
| Parameter            | Standardwert |
| Passzahl W           | 1111         |
| Passzahl P           | 2222         |

# 10.3 Firmware-Historie

| Datum   | Version  | Änderungen in der Firmware                                                        | Dokumentation    |
|---------|----------|-----------------------------------------------------------------------------------|------------------|
| 06/2022 | V1.14.00 | Komplette Überarbeitung                                                           | BA01706C///04.22 |
| 10/2019 | V1.13.02 | Erweiterung um PROFIBUS-Funktion PROFIBUS-Schnittstelle Firmware-Version V1.04.01 | BA01706C///03.19 |
| 04/2017 | V1.11.00 | Original-Software                                                                 | BA01706C///01.17 |

# 11 Wartung

## **WARNUNG**

### Elektrische Spannung

Schwere Verletzungen bis Verletzungen mit Todesfolge möglich

► Gerät spannungsfrei schalten bei Wartungstätigkeiten.

## **A** VORSICHT

### Nichtbeachtung der Wartungsintervalle

Verletzungsgefahr und Sachschäden

► Halten Sie die empfohlenen Wartungsintervalle ein

# 11.1 Wartungsplan

| Intervall                                  | Wartungsarbeit                                                                                     |
|--------------------------------------------|----------------------------------------------------------------------------------------------------|
| täglich                                    | Sichtprüfung des Geräts                                                                            |
| wöchentlich                                | Sichtprüfung des Füllstands der Flasche mit Alkalisierungsreagenz                                  |
| wöchentlich                                | Sichtprüfung des Filters und des Gehäuses auf Verschmutzungen                                      |
| wöchentlich                                | Funktionsfähigkeit der Probenkonditioniereinheit prüfen                                            |
| wöchentlich                                | Regulierung des Probenstroms prüfen                                                                |
| ca. 1 x pro Monat                          | pH-Elektrode kalibrieren                                                                           |
| nach Bedarf, ca. 1 x<br>pro Monat          | Durchflussmesszelle reinigen                                                                       |
| nach Bedarf, ca. alle 2<br>Monate          | Alkalisierungsreagenz austauschen                                                                  |
| alle 6 Monate                              | Dichtheit der Leitungen prüfen                                                                     |
| nach Bedarf, spätes-<br>tens alle 6 Monate | Standardlösung austauschen                                                                         |
| ca. alle 6 Monate                          | Natriumelektrode austauschen                                                                       |
| ca. alle 6 Monate                          | pH-Elektrode austauschen                                                                           |
| alle 6 Monate                              | Alkalisierungsreagenz: Dichtheit der Flasche mit Alkalisierungsreagenz und der<br>Schläuche prüfen |
| jährlich                                   | Übertragung von Alarmen und Signalen prüfen                                                        |
| nach Bedarf                                | Filter der Probenkonditioniereinheit reinigen                                                      |
| nach Bedarf                                | Filter der Probenkonditioniereinheit austauschen                                                   |

# 11.2 Wartungsarbeiten

## 11.2.1 Vor allen Wartungstätigkeiten

- 1. Automatikbetrieb ausschalten über: Wartung/Betriebsart/Modus = AUS.
  - └ Das Gerät unterbricht das gerade ablaufende Programm. Der Analysator befindet sich im Standby-Betrieb.
- **2.** Medienzufuhr am Regelventil mit Rechtsdrehung schließen  $\rightarrow \square$  3,  $\square$  10.

## 11.2.2 Filter der Probenkonditioniereinheit austauschen

Für die folgenden Handlungsschritte ist kein Werkzeug erforderlich.

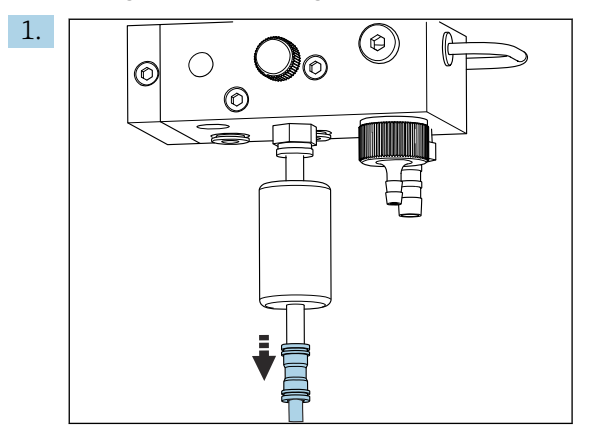

Medienversorgungsschlauch mit Schnellkupplung am Filter entfernen.

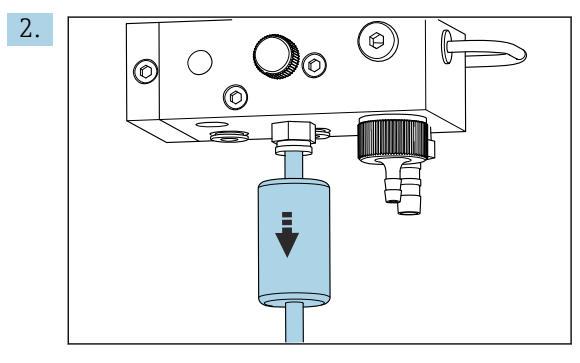

Filterpatrone abziehen.

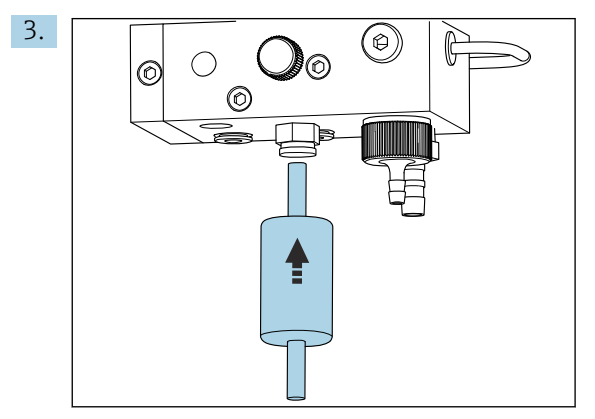

Neue Filterpatrone einstecken. Dabei die Durchflussrichtung beachten (Aufkleber auf dem Filter)!

4. Medienversorgungsschlauch mit Schnellkupplung wieder aufstecken.

### 11.2.3 Messeinheit reinigen

1. Wenn noch nicht geschehen:

- Automatikbetrieb ausschalten über: Wartung/Betriebsart/AUS.
- └ Das Gerät unterbricht das gerade ablaufende Programm. Der Analysator befindet sich im Standby-Betrieb.
- **2.** Medienzufuhr am Regelventil mit Rechtsdrehung schließen  $\rightarrow \square$  3,  $\square$  10.

#### Messeinheit demontieren

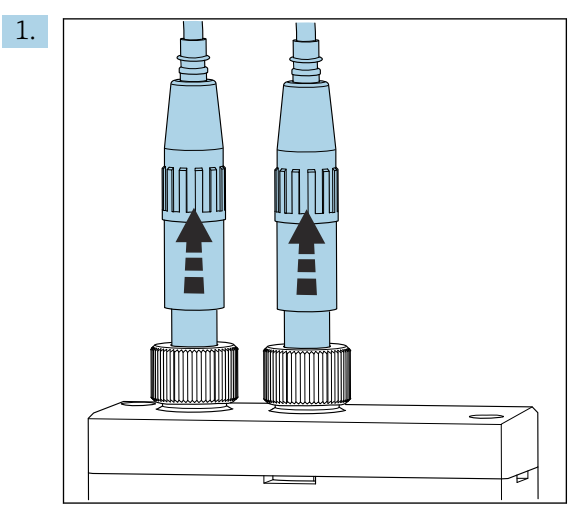

Verschraubung lockern und pH- sowie Natriumelektrode aus der Messeinheit entfernen.

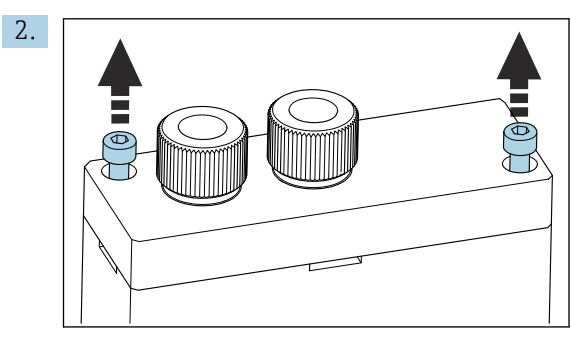

Innensechskantschrauben (SW4) des Deckels lösen und anschließend Deckel abnehmen.

3. Messeinheit leeren, z. B. mit einer Pipette.

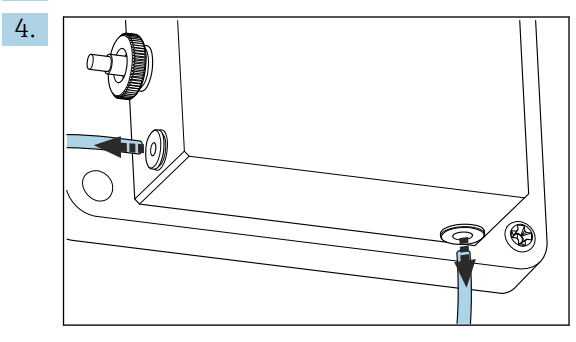

Schlauchverbindungen der Messeinheit lösen. Dazu die Schläuche leicht in Richtung der Verbinder drücken. Gleichzeitig den Arretierungsring drücken und den Schlauch aus dem Verbinder ziehen.

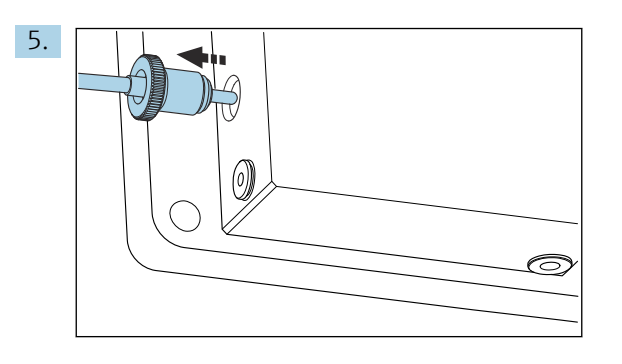

Den an der linken Seite der Messeinheit angebrachten Temperaturfühler demontieren. Dabei darf der in der Messeinheit eingebaute O-Ring nicht verloren gehen.

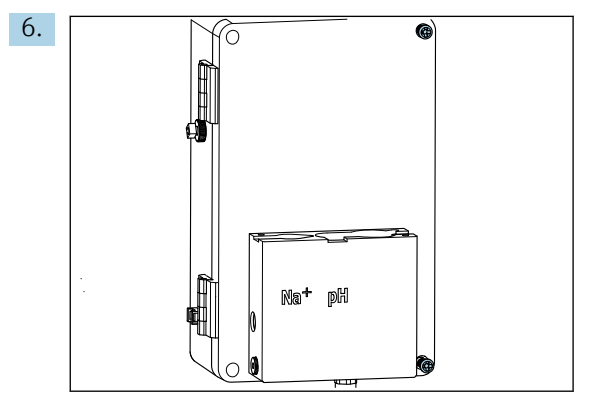

Die 2 Kreuzschlitzschrauben PH2 der Abdeckung der Flüssigkeitssteuereinheit lösen und Abdeckung aufklappen.

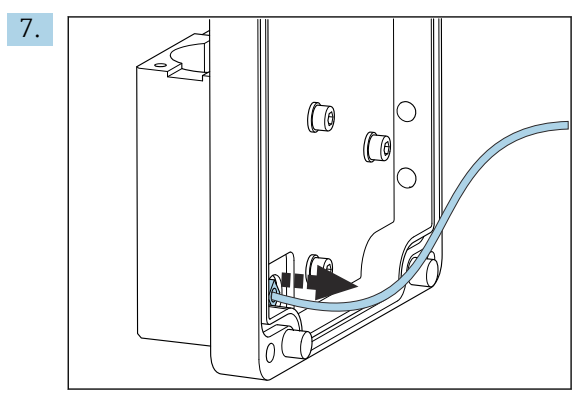

Schlauch zur Kreislaufpumpe abschrauben.

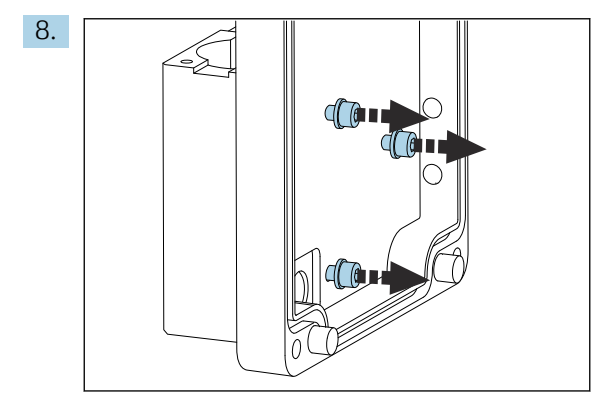

Messeinheit festhalten und die drei Befestigungsschrauben an der Innenseite der Abdeckung der Flüssigkeitssteuereinheit mit Innensechskantschlüssel SW4 lösen.

9. Messeinheit abnehmen.

#### Messeinheit reinigen

 Beim Reinigen keine aggressiven Reinigungsmittel und keine aggressiven Reinigungsmethoden anwenden.

#### Messeinheit montieren

- 1. Nach der Reinigung die Messeinheit mit den Befestigungsschrauben an die Abdeckung der Flüssigkeitssteuereinheit montieren.
- 2. Schlauch von Kreislaufpumpe einsetzen und festschrauben.
- 3. Abdeckung der Flüssigkeitssteuereinheit zuklappen und zuschrauben.
- 4. Das Oberteil der Messeinheit aufsetzen und die Befestigungsschrauben leicht handfest anziehen.
- 5. Den Temperaturfühler montieren. Dabei darf der in der Messeinheit eingebaute O-Ring nicht verloren gehen.
- 6. Alle Kabel- und Schlauchverbindungen sorgfältig wiederherstellen.
- 7. pH- und Natriumelektrode einbauen.
- 8. Anschlüsse auf Dichtheit prüfen.
- 9. Automatikbetrieb einschalten unter Wartung/Betriebsart/Modus = AUTOMATIK.

#### 11.2.4 pH-Elektrode kalibrieren

Mit Puffern der pH-Werte 4 und 7 können Sie gute Ergebnisse erzielen. Der Puffer pH1 sollte einen kleineren pH-Wert haben als der Puffer pH2. Beide Lösungen sollten eine ähnliche Temperatur haben, idealerweise Raumtemperatur und die gleiche Temperatur wie die pH-Elektrode.

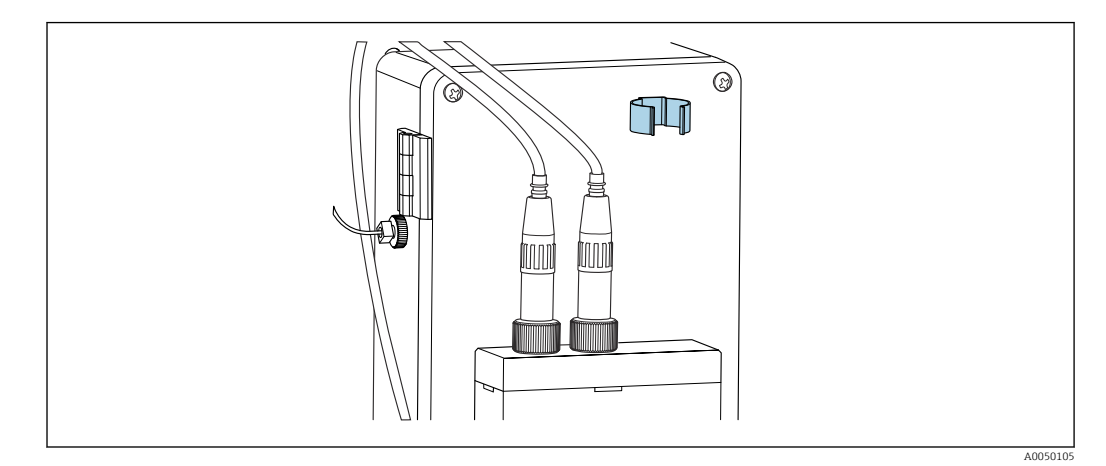

Elektrodenhalter am Gehäuse der Flüssigkeitssteuereinheit

- 1. Im Menü navigieren zu **Wartung**.
- 2. Die werkseitig eingestellte Passzahl 1111 oder eine neu vergebene Passzahl eingeben.
- 3. Navigieren zu Wartung/Kalibrierung/pH Kalibrierung.
- 4. **pH1 pH ---**: Den pH-Wert der verwendeten Pufferlösung eingeben.
- 5. pH2 pH ----: Den pH-Wert der verwendeten Pufferlösung eingeben.
- 6. **Temp.**: Die mittlere Temperatur der Pufferlösungen eingeben. Die Temperaturabhängigkeit des pH-Wertes der verwendeten Pufferlösung beachten.
- 8. pH-Elektrode mit deionisiertem Wasser abspülen.

- 9. pH-Elektrode in die erste Pufferlösung tauchen.
- 10. Wenn der Wert für das Messpotential **Messpot. mV** min. 30 Sekunden stabil bleibt, mit den Pfeiltasten in der Zeile von pH1 nach rechts zu "---" springen.
- 11. 🔽 drücken, "set" auswählen und mit 🗸 bestätigen
- 12. Nach der Bestätigung erscheint sofort wieder das Feld "---" und der Wert wurde übernommen.
- 13. Für die zweite Pufferlösung die Schritte 8 bis 12 erneut durchführen.
  - └→ Nach erfolgreicher Kalibrierung aktualisiert das Gerät die Steilheit (S) und die Nullpunktverschiebung (EO).
- 14. Nach der Kalibrierung die pH-Elektrode mit deionisiertem Wasser abspülen.
- 15. pH-Elektrode wieder vorsichtig in die Messeinheit einsetzen.

#### 11.2.5 Natriumelektrode kalibrieren

Bei der automatischen Kalibrierung wird mehrfach Standardlösung zu einem definiertem Probenvolumen im Kreislauf hinzudosiert. Die Probe wird dabei durch Umschalten der Magnetventile im Kreislauf geführt. Ebenfalls durch Schalten der Magnetventile und der Kreislaufpumpe erfolgt eine Spülung und Entleerung des Systems sowie das Messen einer Laborprobe.

Die Probe muss eine niedrige Natrium-Konzentration (< 50 ppb) haben, andernfalls kommt es zu Fehlern.

#### Natriumelektrode automatisch kalibrieren

Der Analysator hat eine eingebaute Funktion zur automatischen Kalibrierung. Hierfür das Kalibrierintervall für die automatische Kalibrierung festlegen.

- 1. Im Menü navigieren zu **Parameter/Messsequenz**.
- 2. Das Kalibrierintervall festlegen.
- 3. Der Analysator führt im festgelegten Intervall eine Kalibrierung der Natriumelektrode durch.

#### Automatische Kalibrierung der Natriumelektrode manuell auslösen

- Ein manuelles Auslösen der automatischen Kalibrierung der Natriumelektrode ist nur in folgenden Fällen erforderlich:
  - Bei der Inbetriebnahme des Geräts
  - Nach dem Wechsel der Natriumelektrode

#### Schläuche füllen nach dem Austausch der Standardlösung

- 1. Im Menü navigieren zu **Wartung**.
- 2. Für den Zugriff auf das Menü **Wartung** Passzahl 1111 (Auslieferungszustand) eingeben.
- 3. Mit der Taste 🗸 den Menüpunkt **Betriebsart** öffnen.
- 4. Den Menüpunkt Manuell auswählen.
- 5. Über Taste F den Menüpunkt **Status: FÜLLEN** wählen. Bestätigen mit 🗸.
  - Der Analysator füllt den Schlauch von Standardflasche zur Ventileinheit mit Standardlösung.

Luft im Schlauch zur Standardlösungspumpe wird verdrängt. Die Dosierschleife wird mit Standardlösung gefüllt.

#### Automatische Kalibrierung manuell auslösen

1. Im Menü navigieren zu Wartung.

- 2. Die werkseitig eingestellte Passzahl 1111 oder eine neu vergebene Passzahl eingeben.
- 3. Mit der Taste 🗸 den Menüpunkt **Betriebsart** öffnen.
- 4. Den Menüpunkt Manuell auswählen.
- 5. Den Menüpunkt Kalibr. auswählen.
  - Der Analysator führt für ca. 1 h 15 min bis ca. 2 h 30 min eine automatische Kalibrierung durch. Während der Kalibrierung kann bereits der automatische Modus wieder eingestellt werden. Das Gerät beginnt dann sofort nach Ablauf der Kalibrierung mit der automatischen Messung.
- 6. Mit der Taste 🗔 den Menüpunkt **Betriebsart** öffnen.
- 7. AUTOMATIK wählen.

### 11.2.6 Elektroden austauschen

#### Elektroden ausbauen

- Der Analysator ist ausgeschaltet oder Modus = AUS.
   Stecker des mit "Na+" gekennzeichneten Kabels von der Natriumelektrode abschrauben.
- 2. Stecker des mit "pH" gekennzeichneten Kabels von der pH-Elektrode abschrauben.
- 3. Elektrodenverschraubungen an der Messeinheit lockern.

#### 4. HINWEIS

#### Beschädigung an den Elektroden beim Einbau und Ausbau

- ► Elektroden vorsichtig in die Kammern der Durchflussmesszelle einsetzen und herausnehmen.
- Mit Glaskugel der Elektroden nicht anstoßen.
- ► Luftblasen in den Glaskugeln vermeiden. Vorhandene Luftblasen durch leichtes Schütteln der senkrecht gehaltenen Elektrode entfernen.
- Glaskugeln der Elektroden nicht trocken stehen lassen. Elektroden mit Schutzkappen versehen.

Elektroden aus der linken (Natrium) und/oder rechten (pH) Kammer entnehmen.

#### 5. HINWEIS

#### Beschädigung der Natriumelektroden durch KCl-Lösung

► Die Schutzkappen und Aufbewahrungslösungen nicht vertauschen.

Untere Verschlusskappe mit der jeweiligen Elektroden-Lösung füllen, damit die Elektroden nicht austrocknen. Für pH: 3-molare KCl-Lösung verwenden. Für Natrium: min. 1000 µg/l (ppb) Natriumlösung verwenden.

6. Elektroden mit den originalen Verschlusskappen versehen.

#### Neue Elektroden vorbereiten

- 1. Messeinheit zur Hälfte mit deionisiertem Wasser füllen, damit die Elektroden nach dem Einbau nicht austrocknen.
- 2. Elektroden aus Verpackung entnehmen. Die Natriumelektrode hat die Aufschrift "Na" am Schaft. Die pH-Elektrode hat keine Kennzeichnung.
- **3.** Untere Verschlusskappe mit der Salzlösung entfernen. Eventuell an der Elektrode vorhandene Salzkristalle vorsichtig mit deionisiertem Wasser abspülen.

Die Elektroden sind für den Einbau vorbereitet.

#### Elektroden einsetzen

1. Stecker des mit "Na+" gekennzeichneten Kabels auf die Natriumelektrode stecken.

- 2. Stecker des mit "Na+" gekennzeichneten Kabels handfest anschrauben (Rechtsgewinde).
- 3. Stecker des mit "pH" gekennzeichneten Kabels auf die pH-Elektrode stecken.
- 4. Stecker des mit "pH" gekennzeichneten Kabels handfest anschrauben (Rechtsgewinde).
- 5. HINWEIS

Falscher Einbau, Ausbau und Anschluss der Elektroden

Beschädigung an den Elektroden und Messkabeln

- ► Elektroden vorsichtig in die Kammern der Durchflussmesszelle einsetzen und herausnehmen.
- Mit Glaskugel der Elektroden nicht anstoßen.
- ► Luftblasen in den Glaskugeln vermeiden. Vorhandene Luftblasen durch leichtes Schütteln der senkrecht gehaltenen Elektrode entfernen.
- Glaskugeln der Elektroden nicht trocken stehen lassen. Elektroden mit Schutzkappen versehen.
- Kabelanschlüsse und Stecker vor Korrosion, Feuchtigkeit, Schmutz und Staub schützen.
- Elektrodenkabel nicht knicken

Elektroden vorsichtig in die linke (Natrium) oder rechte (pH) Kammer bis zum Anschlag einsetzen.

6. Elektrodenverschraubung handfest anziehen.

## 11.2.7 Laborprobe messen

Die Messung einer Laborprobe ermöglicht

- Handproben von anderen Messstellen auf Natriumionen zu prüfen
- über selbst hergestellte oder gekaufte Standards die Messgenauigkeit des Analysators zu prüfen

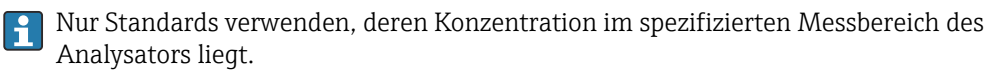

Der Analysenablauf ähnelt dem einer Kanalanalyse mit dem Unterschied, dass eine separate Pumpe die Probe befördert und nicht der statische Druck. Die Messwertanzeige zeigt das Ergebnis der Analyse. Das Messergebnis wird nicht über ein Stromsignal ausgegeben. Es ist im Logbuch erfasst und kann dort aufgerufen werden.

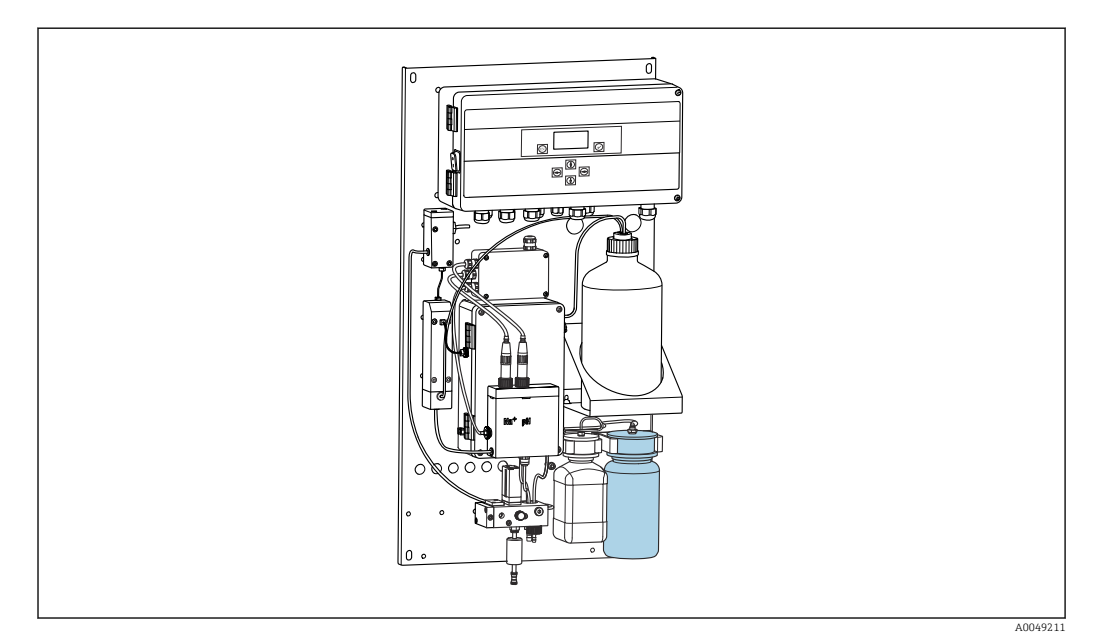

#### 🖻 14 Laborprobenflasche

- 1. Betriebsart **AUTOMATIK** deaktivieren.
- 2. Die mitgelieferte 1-Liter-Laborprobenflasche (33,81 fl oz) ist gespült. Zu messende Probe in die Flasche füllen.
- 3. Unter **Betriebsart/Manuell/Laborprobe** die Messung starten.
  - Die gemessene Konzentration wird ständig aktualisiert. Je nach der zuvor gemessenen Probe kann der Wert am Beginn der Messung teils erheblich abweichen. Am Ende der Messung nach ca. 30 min sollte der Wert konstant sein. Dieser finale Wert wird automatisch ins Logbuch eingetragen.
  - Für eine genaue Messung sollten die 30 min nicht unterschritten werden. Bei Abbruch der Messung erfolgt kein Eintrag ins Logbuch.

### 11.2.8 Reagenzien austauschen

#### **WARNUNG**

#### Haut- und Augenkontakt mit Chemikalien und Einatmen von Dämpfen

Verletzung an Haut und Augen und Schädigung der Atemorgane

- Während der Arbeit mit Chemikalien Schutzbrille, Schutzhandschuhe und Kittel tragen.
- ► Jeglichen Hautkontakt mit den Chemikalien vermeiden.
- ► Keine Dämpfe einatmen.
- ► Für gute Belüftung sorgen.
- Weitere Hinweise in den Sicherheitsdatenblättern der verwendeten Chemikalien beachten.

#### Standardlösung austauschen

#### HINWEIS

#### Geräteverunreinigungen durch austretende Chemikalien

Fehlmessungen

- Beim Wechsel von Schläuchen die Schlauchenden nicht mit Chemikalien verunreinigen.
- ► Schlauchenden leerlaufen lassen.
- ► Schläuche beim Wechsel der Standardlösung nicht berühren.
- ► Für gute Belüftung sorgen.

Die Standardlösung wechseln, wenn die Fehlermeldung **Reagenz nachfüllen!** im Display angezeigt wird oder die Standardlösung die maximale Haltbarkeit überschritten hat (6 Monate ab Herstellungsdatum).

Wenn die als Zubehör erhältliche 0,5-Liter-Flasche Standardlösung (16,9 fl oz) verfügbar ist, diese gegen die leere Flasche austauschen.

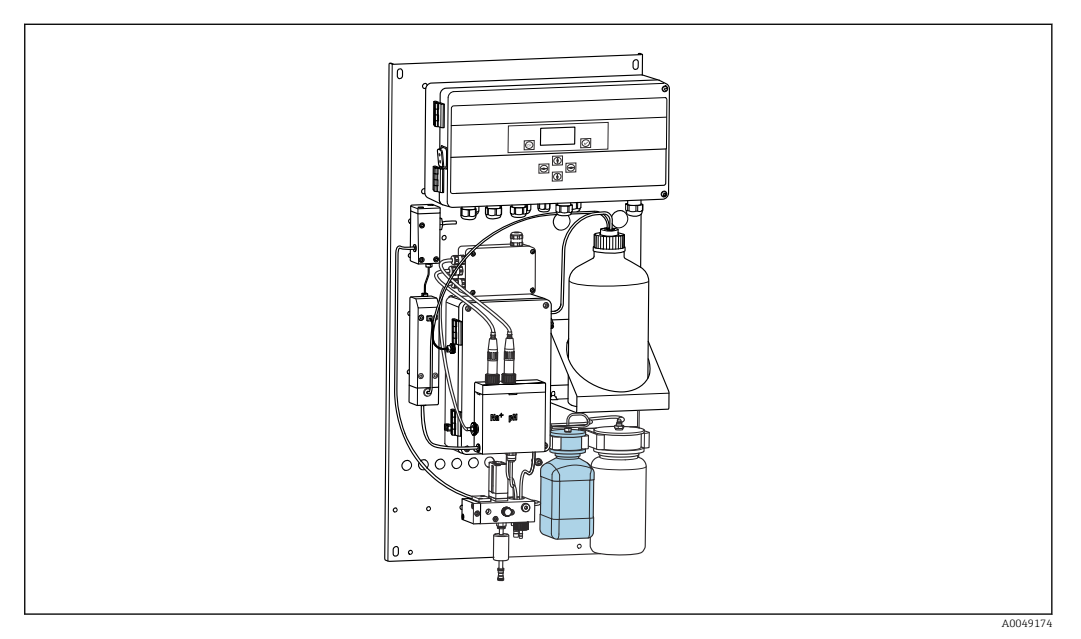

🖻 15 Angeschlossene Flasche für Natrium-Standardlösung, inklusive Kopf

- Schläuche beim Wechsel der Standardlösung nicht berühren.
- 1. Automatikbetrieb ausschalten über Wartung/Betriebsart/Modus = Aus.
  - └→ Das Gerät unterbricht das gerade ablaufende Programm. Der Analysator befindet sich im Standby-Betrieb.
- 2. Die Flasche der Standardlösung aus dem Kopf herausschrauben.
- 3. Die Flasche der Standardlösung vorsichtig nach unten abziehen.
- 4. Neue Flasche mit Standardlösung in den dafür vorgesehenen Kopf einschrauben. Dabei den Schlauch nicht berühren.
- Wenn die Standardlösung in größeren Gebinden beschafft wurde, Flasche mit 0,5 Liter (16,9 fl oz) Standardlösung (5100 μg/l (ppb) Na<sup>+</sup>) auffüllen und wieder in die Halterung schrauben.
- 6. Unter Wartung/Reagenzwechsel die Auswahl Ja wählen.
- 7. Nach dem Wechsel die Sequenz "Füllen" unter **Wartung/Betriebsart/Manuell** ausführen. Nach dem Wechsel darf im Leitungssystem keine Luft mehr sein. Das würde zu Ungenauigkeiten bei den Kalibrierungen und damit zu Messabweichungen bei den folgenden Messungen führen.

Der Wechsel der Standardlösung ist abgeschlossen.

#### Alkalisierungsreagenz austauschen

#### **WARNUNG**

Diisopropylamin ist ein Gefahrstoff und kann zu ernsten Verletzungen führen.

- Während der Arbeit mit Chemikalien Schutzbrille, Schutzhandschuhe und Kittel tragen.
- ▶ Jeglichen Hautkontakt vermeiden.
- ► Keine Dämpfe einatmen.
- Die Hinweise des Herstellers in den Sicherheitsdatenblättern beachten.

### HINWEIS

#### Geräteverunreinigungen durch austretende Chemikalien Fehlmessungen

- Beim Wechsel von Schläuchen die Schlauchenden nicht mit Chemikalien verunreinigen.
- Schlauchenden leerlaufen lassen.
- Schläuche beim Wechsel der Standardlösung nicht berühren.
- ► Für gute Belüftung sorgen.

Alkalisierungsreagenz separat erwerben (empfohlen: Diisopropylamin (DIPA), > 99.0 % (GC), in Flasche aus festem Material, z. B. Glas).

- 1. Warn- und Sicherheitshinweise beachten.
- 2. Hinweise in den Sicherheitsdatenblättern des Herstelles beachten.

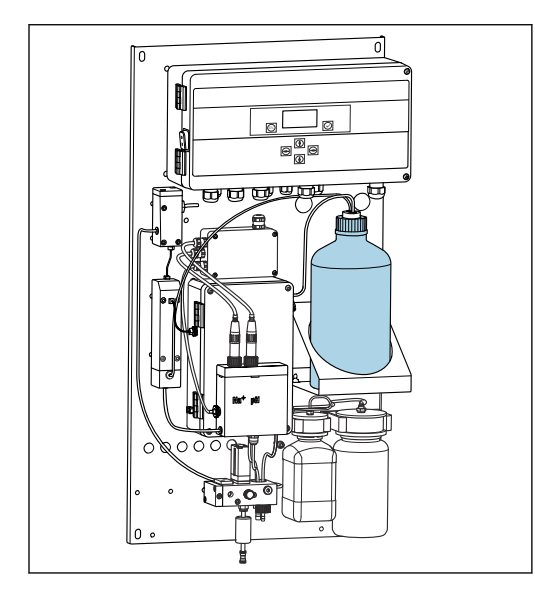

🖻 16 🛛 Flasche für Alkalisierungsreagenz

H

Ist das Alkalisierungsreagenz verbraucht, erscheint die Fehlermeldung **pH-Wert zu klein!** im Display des Gerätes.

#### Flaschen mit Alkalisierungsreagenz mit Gewinde S40

Kein Adapter zum Anschluss an den Analysator erforderlich, der Flaschenanschluss inklusive Überwurfmutter und Dichtung ist fertig vorbereitet

#### Flaschen mit Alkalisierungsreagenz mit Gewinde GL45

Ein anderer Überwurf zum Anschluss an den Analysator wird mitgeliefert, nachbestellbar als Zubehör zum Analysator

1. Automatikbetrieb ausschalten: Wartung/Betriebsart/Modus = AUS.

- Das Gerät unterbricht das gerade ablaufende Programm. Der Analysator befindet sich im Standby-Betrieb.
- 2. Überwurfmutter des Flaschenanschlusses lösen und abziehen
- 3. Leere Flasche aus der für das Alkalisierungsreagenz vorgesehenen Halterung nehmen.
- 4. Neue Flasche in die für das Alkalisierungsreagenz vorgesehene Halterung stellen.
- 5. Flaschenverschluss der neuen Flasche öffnen.
- 6. Bei Verwendung einer Flasche mit GL45-Gewinde: Überwurf auswechseln, der Flaschenanschluss inklusive Dichtung bleibt der gleiche.
- 7. Flaschenanschluss mit Überwurfmutter auf neue Flasche schrauben.

Der Wechsel des Alkalisierungsreagenzes ist abgeschlossen.

# 11.3 Außerbetriebnahme

## **WARNUNG**

### Haut- und Augenkontakt mit Chemikalien und Einatmen von Dämpfen

Verletzung an Haut und Augen und Schädigung der Atemorgane

- Während der Arbeit mit Chemikalien Schutzbrille, Schutzhandschuhe und Kittel tragen.
- Jeglichen Hautkontakt mit den Chemikalien vermeiden.
- ► Keine Dämpfe einatmen.
- ► Für gute Belüftung sorgen.
- Weitere Hinweise in den Sicherheitsdatenblättern der verwendeten Chemikalien beachten.

### **WARNUNG**

#### Elektrische Spannung

Schwere Verletzungen bis Verletzungen mit Todesfolge möglich

► Gerät spannungsfrei schalten bei Wartungstätigkeiten.

## **A** VORSICHT

#### Nichtbeachtung der Wartungsintervalle

Verletzungsgefahr und Sachschäden

► Halten Sie die empfohlenen Wartungsintervalle ein

### HINWEIS

# Geräteverunreinigungen durch austretende Chemikalien

Fehlmessungen

- Beim Wechsel von Schläuchen die Schlauchenden nicht mit Chemikalien verunreinigen.
- ► Schlauchenden leerlaufen lassen.
- ► Schläuche beim Wechsel der Standardlösung nicht berühren.
- ► Für gute Belüftung sorgen.

MesseinheitWenn der Analysator länger als 3 Tage nicht in Betrieb ist, muss er außer Betrieb genommen werden, um Schäden am Gerät zu vermeiden.

Gehen Sie wie folgt vor, um den Analysator außer Betrieb zu setzen:

- 1. Im Menü **Betriebsart** mit der Taste **Modus** wählen.
- 2. Mit " bestätigen.
- 3. Mit der Taste **HAUS** wählen.
- 4. Mit 🗸 bestätigen.

🕒 Der Analysator befindet sich im Standby-Modus für einen sofortigen Neustart.

- 5. Analysator vom Netz nehmen.
- 6. Die Flasche mit dem Alklasierungsreagenz vom System trennen.
- 7. Die Flasche mit dem Alkalisierungsreagenz sicher verschlossen lagern.
- 8. Die Natrium- und die pH-Elektrode aus der Messeinheit entfernen.
- 9. Die Natrium- und die pH-Elektrode mit den originalen Verschlusskappen versehen.

#### 10. HINWEIS

#### Beschädigung der Natriumelektroden durch KCl-Lösung

► Die Schutzkappen und Aufbewahrungslösungen nicht vertauschen.

Die Aufbewahrungslösungen mit den originalen Deckeln versehen.

 Untere Verschlusskappe mit der jeweiligen Elektroden-Lösung füllen, damit die Elektroden nicht austrocknen. Für pH: 3-molare KCl-Lösung verwenden. Für Natrium: min. 1000 μg/l (ppb) Natriumlösung verwenden. 12. Messeinheit mit Vorratsgefäß komplett leeren.

# 12 Reparatur

## 12.1 Allgemeine Hinweise

Das Reparatur- und Umbaukonzept sieht Folgendes vor:

- Das Produkt ist modular aufgebaut
- Ersatzteile sind jeweils zu Kits inklusive einer zugehörigen Kitanleitung zusammengefasst
- Nur Original-Ersatzteile des Herstellers verwenden
- Reparaturen werden durch den Hersteller-Service oder durch geschulte Anwender durchgeführt
- Umbau eines zertifizierten Geräts in eine andere zertifizierte Variante darf nur durch den Hersteller-Service oder im Werk durchgeführt werden
- Einschlägige Normen, nationale Vorschriften, Ex-Dokumentation (XA) und Zertifikate beachten
- 1. Reparatur gemäß Kitanleitung durchführen.
- 2. Reparatur und Umbau dokumentieren und im Life Cycle Management (W@M) eintragen oder eintragen lassen.

## 12.2 Ersatzteile

Aktuell lieferbare Ersatzteile zum Gerät finden Sie über die Webseite:

www.endress.com/device-viewer

▶ Bei Ersatzteilbestellungen die Seriennummer des Gerätes angeben.

# 12.3 Rücksendung

Im Fall einer Reparatur, Werkskalibrierung, falschen Lieferung oder Bestellung muss das Produkt zurückgesendet werden. Als ISO-zertifiziertes Unternehmen und aufgrund gesetzlicher Bestimmungen ist Endress+Hauser verpflichtet, mit allen zurückgesendeten Produkten, die mediumsberührend sind, in einer bestimmten Art und Weise umzugehen.

Sicherstellen einer sicheren, fachgerechten und schnellen Rücksendung:

 Auf der Internetseite www.endress.com/support/return-material über die Vorgehensweise und Rahmenbedingungen informieren.

# 12.4 Entsorgung

In dem Produkt sind elektronische Bauteile verwendet. Das Produkt muss als Elektronikschrott entsorgt werden.

► Die lokalen Vorschriften beachten.

#### Batterien richtig entsorgen

▶ Batterien zwingend entsprechend der lokalen Batterieverordnung entsorgen.

#### Chemikalien entsorgen

#### VORSICHT

Verletzungsgefahr bei unsachgemäßer Entsorgung der verwendeten Reagenzien und der Reagenzienabfälle!

- ► Bei der Entsorgung die Sicherheitsdatenblätter der verwendeten Chemikalien beachten.
- ▶ Die lokalen Vorschriften zur Entsorgung beachten.

## **A**VORSICHT

#### Quetsch- und Klemmgefahr bei falscher Montage oder Demontage

- ► Für die Montage und Demontage des Analysators sind 2 Personen notwendig.
- ► Für mechanische Beanspruchung geeignete Schutzhandschuhe verwenden.
- Mindestabstände bei der Montage einhalten.
- Mitgelieferte Abstandshalter bei der Montage verwenden.

# 13 Zubehör

Nachfolgend finden Sie das wichtigste Zubehör zum Ausgabezeitpunkt dieser Dokumentation.

► Für Zubehör, das nicht hier aufgeführt ist, an Ihren Service oder Ihre Vertriebszentrale wenden.

# 13.1 Gerätespezifisches Zubehör

## 13.1.1 Starterkit

Aufgrund von Zollbestimmungen die Verfügbarkeit bei Ihrer lokalen Vertriebszentrale anfragen.

Natriumelektrode, pH-Elektrode und Standardlösung sind nicht im Lieferumfang des Analysators enthalten.

Vor der Inbetriebnahme Natriumelektrode, pH-Elektrode und Standardlösung als Zubehör "Starterkit" bestellen.

- pH-Elektrode
- Natriumelektrode
- Standardlösung

Best.-Nr. 71358762

## 13.1.2 Elektroden-Kit

- Natriumelektrode
- pH-Elektrode

Best.-Nr. 71371663

## 13.1.3 Aufrüstkit PROFIBUS für CA76NA

Analysatoren mit Softwareversion V2.13 oder neuer können auf PROFIBUS aufgerüstet werden.

Aufrüstung PROFIBUS DP

Best.-Nr. 71439722

## 13.1.4 Natriumelektrode für CA76NA

Natriumelektrode Best.-Nr. 71358110

## 13.1.5 pH-Elektrode für CA76NA

pH-Elektrode

Best.-Nr. 71358111

## 13.1.6 Verbrauchsmaterial für CA76NA

#### Alkalisierungsreagenz

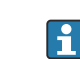

Alkalisierungsreagenz separat erwerben (empfohlen: Diisopropylamin (DIPA), > 99.0 % (GC), in Flasche aus festem Material, z. B. Glas).

#### Natrium-Standardlösung

Standardlösung 5100 µg/l (ppb) Na, 500 ml (16,9 fl.oz) Best.-Nr. 71358761

## 13.1.7 Sonstiges Zubehör

**Gewindeadapter für Alkalisierungsflasche GL45 IG / S40 AG** Best.-Nr. 71358132

# 14 Technische Daten

# 14.1 Eingang

| Messgrößen     | Na [µg/l, ppb]                                                                                                    |                                                     |                                  |  |
|----------------|----------------------------------------------------------------------------------------------------|-----------------------------------------------------|----------------------------------|--|
| Messbereich    | CA76NA-**AD                                                                                                    | 0.1 9999 μg                                         | /l (ppb) Na                      |  |
|                | CA76NA-**AE                                                                                                    | 0,1 200 µg/l                                        | (ppb) Na                         |  |
| Eingangstypen  | CA76NA-**AD                                                                                                    | 1 6 Messkan                                         | äle                              |  |
|                | CA76NA-**AE                                                                                                    | 1 Messkanal                                         |                                  |  |
|                | 14.2 Ausgang                                                                                                    |                                                     |                                  |  |
| Ausgangssignal | In Abhängigkeit von der Aus<br>bis zu 6 x 4 20 mA                                                                                                    | führung:                                            |                                  |  |
|                | PROFIBUS DP                                                                                                    |                                                     |                                  |  |
|                | Signalkodierung                                                                                                    | EIA/TIA-485, PRO                                    | DFIBUS-DP-konform nach IEC 61158 |  |
|                | Datenübertragungsrate                                                                                                    | 9,6 kbit/s - 12 Mi                                  | bit/s                            |  |
|                | Galvanische Trennung                                                                                                    | Ja                                                  | Ja                               |  |
|                | Verbinder                                                                                                    | M12-Buchse nach IEC 61072-2-101, 5-polig, b-kodiert |                                  |  |
| Bürde          | max. 500 Ω                                                                                                    |                                                     |                                  |  |
| Relaisausgänge | <ul> <li>Relais</li> <li>1 Relais für Alarme</li> <li>1 Relais für Warnungen</li> <li>Relaistypen</li> <li>Wechselkontakt</li> <li>Schaltvermögen der Relais</li> </ul> |                                                     |                                  |  |
|                | Schaltspannung                                                                                                    | Last (max.)                                         | Schaltzyklen (min.)              |  |
|                | $250 \text{ V AC, } \cos \Phi = 0.8 \dots 1$                                                                                                    | 0,1 A                                               | 1.000.000                        |  |
|                |                                                                                                    | 0,5 A                                               | 200.000                          |  |
|                |                                                                                                    | 3 A                                                 | 300.000                          |  |
|                | 115 V AC, cosΦ = 0,8 1                                                                                                    | 0,1 A                                               | 1.000.000                        |  |
|                |                                                                                                    | 0,5 A                                               | 200.000                          |  |
|                |                                                                                                    | 3 A                                                 | 30.000                           |  |
|                | 24 V DC, L/R = 0 15 ms                                                                                                    | 0,5 A                                               | 200.000                          |  |
|                |                                                                                                    | 3 A                                                 | 30.000                           |  |

## Protokollspezifische Daten

| Hersteller-ID            | 11 <sub>h</sub>                                                                                                    |
|--------------------------|----------------------------------------------------------------------------------------------------|
| Gerätetyp                | 1571D <sub>h</sub>                                                                                                    |
| Gerätestammdateien (GSD) | www.endress.com/profibus<br>Device Integration Manager DIM                                                                                                    |
| Ausgangsgrößen           | Status- und Messwerte                                                                                                    |
| Eingangsgrößen           | Fernsteuerung: Messung, Kalibrierung und Regenerierung der<br>Analysefunktion                                                                                                    |
| Unterstützte Merkmale    | <ul> <li>PROFIBUS DP (DP-VO, zyklischer Datenaustausch), Baud rate:<br/>9,6 kbit/s - 12 Mbit/s</li> <li>Einstellung der PROFIBUS-Geräteadresse über Vor-Ort-Bedienung oder PROFIBUS Service "Set_Slave_Add"</li> <li>GSD</li> </ul> |

# 14.3 Energieversorgung

| Versorgungsspannung     | <ul> <li>100 240 V AC (Austausch der Sicherung ist erforderlich)</li> <li>50 oder 60 Hz</li> <li>batterielose Parametersicherung</li> </ul> |                                                                                                    |  |  |
|-------------------------|----------------------------------------------------------------------------------------------------|----------------------------------------------------------------------------------------------------|--|--|
|                         | Der Analysator ist für die S<br>1,25 A ausgestattet. Beim I<br>gelieferte T 2,5 A tauschen<br>heit.                                         | pannungsebene 215 240 V AC mit einer Sicherung T<br>Betrieb mit 100 130 V AC die Sicherung gegen die mit-<br>. Die Sicherung befindet sich im Deckel der Elektronikein- |  |  |
| Leistungsaufnahme       | 40 VA                                                                                                    |                                                                                                    |  |  |
|                         | 14.4 Leistungsmer                                                                                                    | kmale                                                                                                    |  |  |
| Antwortzeit             | CA76NA-**AD                                                                                                    |                                                                                                    |  |  |
|                         | 0,1 2000 µg/l (ppb)                                                                                                    | 180 Sekunden (95 %) innerhalb eines Kalibrierinter-<br>valls von 72 Stunden                                                                                             |  |  |
|                         | 2001 9999 µg/l (ppb)                                                                                                    | 600 Sekunden (95 %) innerhalb eines Kalibrierinter-<br>valls von 72 Stunden                                                                                             |  |  |
|                         | CA76NA-**AE                                                                                                    | < 55 s <sup>1)</sup>                                                                                                    |  |  |
|                         | 1) Reaktionszeit von Probeneintritt<br>onsänderungen, max. 12 min                                                                           | bis zur Anzeigenänderung, T <sub>90</sub> abhängig von den Stufen der Konzentrati-                                                                                      |  |  |
| Referenzbedingungen     | Probe pH 7, 25 °C (77 °F), 1 bar                                                                                                    | (14,5 psi)                                                                                                    |  |  |
| Maximale Messabweichung | CA76NA-**AD                                                                                                    |                                                                                                    |  |  |
|                         | 0,1 2000 µg/l (ppb)                                                                                                    | 2 % vom Messwert; ±2 µg/l (ppb) (unter Referenzbe-<br>dingungen)                                                                                                    |  |  |
|                         | 2001 9999 µg/l (ppb)                                                                                                    | 5 % vom Messwert; ±5 µg/l (ppb) (unter Referenzbe-<br>dingungen)                                                                                                    |  |  |
|                         | CA76NA-**AE                                                                                                    |                                                                                                    |  |  |
|                         | 0,1 40 µg/l (ppb)                                                                                                    | 2 µg/l (ppb)                                                                                                    |  |  |
|                         | > 40 µg/l (ppb)                                                                                                    | 5 % vom Messwert                                                                                                    |  |  |

| Wiederholbarkeit                        | CA76NA-**AD                                                                                                    |                                                                                                    |  |  |
|-----------------------------------------|----------------------------------------------------------------------------------------------------|----------------------------------------------------------------------------------------------------|--|--|
|                                         | 0,1 2000 µg/l (ppb)                                                                                              | ±2 % des Anzeigewertes; ±2 μg/l (ppb) (unter Refe-<br>renzbedingungen)                              |  |  |
|                                         | 2001 9999 µg/l (ppb)                                                                                             | ±5 % des Anzeigewertes; ±5 μg/l (ppb) (unter Refe-<br>renzbedingungen)                              |  |  |
|                                         | CA76NA-**AE                                                                                                    | max. ±4 % vom Messwert oder ±1 µg/l (ppb) (unter<br>Referenzbedingungen, bei gleicher Probenmatrix) |  |  |
| Reagenzienverbrauch                     | CA76NA-**AD                                                                                                    | Typisch 0,5 l (16,9 fl oz) pro Monat bei 25 °C (77 °F)                                              |  |  |
|                                         | CA76NA-**AE                                                                                                    | Maximal 0,2 l (6,76 fl oz) pro Tag bei < 30 °C (86 °F)<br>und Alkalisierung auf pH 11               |  |  |
| Probenkonditionierung                   | CA76NA-**AD                                                                                                    | pH 3,5 11 (ungepuffert)                                                                             |  |  |
|                                         | CA76NA-**AE                                                                                                    | pH 2 4                                                                                              |  |  |
|                                         | 14.5 Umgebung                                                                                                    |                                                                                                    |  |  |
| Umgebungstemperaturbe-<br>reich         | 5 45 ℃ (41 113 ℉)                                                                                                |                                                                                                    |  |  |
| Lagerungstemperatur                     | 0 50 °C (32 122 °F)                                                                                              |                                                                                                    |  |  |
|                                         | Alkalisierungsreagenz und Elektroden                                                                             |                                                                                                    |  |  |
|                                         | Alkalisierungsreagenz und Elektroden bei Temperaturen über +5 °C (41 °F) lagern.                                 |                                                                                                    |  |  |
| Relative Luftfeuchte                    | 10 95 %, nicht kondensierend                                                                                     | 1                                                                                                   |  |  |
| Schutzart                               | IP54 kompletter Panel-Aufbau                                                                                     |                                                                                                    |  |  |
|                                         | IP65 Elektronikeinheit                                                                                           | nikeinheit                                                                                          |  |  |
| Elektromagnetische Ver-<br>träglichkeit | Störaussendung und Störfestigkeit gem. EN 61326-1:2013, Klasse A für Industriebereiche                           |                                                                                                    |  |  |
| Elektrische Sicherheit                  | Nach EN/IEC 61010-1:2010, Schutzklasse I                                                                         |                                                                                                    |  |  |
|                                         | Für Installationen bis 2000 m (6                                                                                 | 5500 ft) über NN                                                                                    |  |  |
| Verschmutzungsgrad                      | Das Produkt ist für Verschmutzungsgrad 2 geeignet. Innerhalb der Elektronikeinheit gilt<br>Verschmutzungsgrad 1. |                                                                                                    |  |  |
|                                         | 14.6 Prozess                                                                                                    |                                                                                                    |  |  |
| Probentemperaturbereich                 | +10 +40 °C (+50 +104 °F)                                                                                         |                                                                                                    |  |  |
| Eingangsdruck                           | 1,0 5,0 bar (14,5 72,5 psi)                                                                                      |                                                                                                    |  |  |

| nH der Probe          | CA76NA-**AD                                                                                                    | pH 3.5 11 (ungepuffert)                                                                                                    |  |
|-----------------------|----------------------------------------------------------------------------------------------------|----------------------------------------------------------------------------------------------------|--|
| F                     | CA76NA-**AE                                                                                                    | pH 2 4 (Alkalinität: basierend auf pH 2 mit HCl angesäuert und 225 ppm CaCO <sub>3</sub> gepuffert)                                        |  |
| Probenflussrate       | 10 15 l/h (2,64 3,96 ga                                                                                                    | ll/h)                                                                                                    |  |
| Probenzuführung       | <ul> <li>1 6 Eingangskanäle mit Druckregler (regelt den Druck auf ca. 0,8 bar (11,6 psi))</li> <li>zusätzliche Laborprobe</li> <li>pH-Regelung auf pH 11</li> </ul>                                                                                |                                                                                                    |  |
|                       | 14.7 Konstruktiv                                                                                                    | ver Aufbau                                                                                                    |  |
| Abmessungen           | → 🗎 15                                                                                                    |                                                                                                    |  |
| Gewicht               | ca. 23 kg (50,7 lbs)                                                                                                    |                                                                                                    |  |
| Schlauchspezifikation | <ul> <li>Medienzulauf</li> <li>Außentolerierter PE- oder<br/>kupplung</li> <li>Mindestlänge Schlauch: 20</li> <li>Medienablauf</li> <li>Ablauf aus Probenkonditio</li> <li>Ablauf aus Überlaufgefäß:</li> <li>Gesamtablauf: Schlauch 11</li> </ul> | PTFE-Schlauch mit Außendurchmesser 6 mm an Schnell-<br>00 mm (7,87 in)<br>oniereinheit: Schlauch 6 x 4 mm<br>Schlauch 6 x 4 mm<br>1 x 8 mm |  |

# Stichwortverzeichnis

## Α

| Abmessungen                          | 15<br>6 |
|--------------------------------------|---------|
| Anschluss                            | . 0     |
| Analysator                           | 18      |
| Kontrolle                            | 22      |
| Versorgungsspannung                  | 68      |
| Arbeitssicherheit                    | . 6     |
| Aufbau des Produkts                  | . 8     |
| Aufstellungsort                      | 16      |
| Ausgang                              |         |
| Ausgangssignal                       | 67      |
| Relaisausgänge                       | 67      |
| Außerbetriebnahme                    | 61      |
| Austausch                            |         |
| Elektroden                           | 56      |
| Filter der Probenkonditioniereinheit | 51      |
| Reagenzien                           | 58      |
|                                      |         |

# В

| Beschreibung des Produkts    | 8 |
|------------------------------|---|
| Bestimmungsgemäße Verwendung | 6 |
| Betriebssicherheit           | 7 |

# D

| Diagnose               |
|------------------------|
| Diagnosemeldungen      |
| Menü                   |
| Messgerät zurücksetzen |
| Dokumentation          |

# E

| Eingangstypen                      | 7<br>1 |
|------------------------------------|--------|
| Elektrische Sicherheit             | 9      |
| Elektroden austauschen             | 5      |
| Elektromagnetische Verträglichkeit | 9      |
| Energieversorgung 68               | 3      |
| Analysator anschließen             | 3      |
| Leistungsaufnahme                  | 3      |
| Versorgungsspannung 68             | 3      |
| Entsorgung                         | 3      |
| Ersatzteile                        | 3      |

# F

| Fachpersonal       | 6 |
|--------------------|---|
| Firmware-Historie  | 9 |
| Funktionskontrolle | 1 |

### 

# Н

| Hauptmenü       |    |
|-----------------|----|
| Diagnose        | 34 |
| Messwertanzeige | 33 |
| Parameter       | 39 |
|                 |    |

| Wartung                    | 36             |
|----------------------------|----------------|
| <b>I</b><br>Inbetriebnahme | 24<br>31       |
| K<br>Kalibrieren           | 54             |
| Anschluss                  | 22<br>31<br>17 |
| L<br>Laborprobe messen     | 57             |
| Lagerungstemperatur        | 69<br>68<br>13 |

## М

| Messbereich                  | 67 |
|------------------------------|----|
| Messeinheit reinigen         | 51 |
| Messeinrichtung              | 10 |
| Messgrößen                   | 67 |
| Messwertanzeige              | 33 |
| Montage an senkrechte Fläche | 17 |
| Montageabstand               | 17 |
| Montagebedingungen           | 15 |
| Montagemöglichkeiten         | 15 |
|                              |    |

# P

| Produkt identifizieren |
|------------------------|
| Produktaufbau 8        |
| Produktbeschreibung    |
| Produktsicherheit      |

## R

| Reagenzien austauschen | 58 |
|------------------------|----|
| Relative Luftfeuchte   | 69 |
| Reparatur              | 63 |
| Rücksendung            | 63 |

## S

| 5                       |
|-------------------------|
| Schlauchspezifikation   |
| Schutzart               |
| Schutzart sicherstellen |
| Sicherheit              |
| Arbeitssicherheit       |
| Betrieb                 |
| IT                      |
| Produkt                 |
| Sicherheitshinweise     |
| Stand der Technik       |
| Statusübersicht         |
| Symbole                 |
|                         |

## Т

| Technische Daten     |        |
|----------------------|--------|
| Ausgang              | 7      |
| Eingang              | 7      |
| Konstruktiver Aufbau | )      |
| Drozess 60           | 5<br>2 |
| Relaisausgänge 67    | ,<br>7 |
| Umgebung             | 9      |
| Typenschild          | 3      |
| II                   |        |
| Umgebungstemperatur  | Э      |
| V                    |        |
| Verschmutzungsgrad   | 9      |
| Versorgungsspannung  | 3      |
| Verwendung           | 5      |
| W                    |        |
| Warenannahme 13      | 3      |
| Warnhinweise         | 4      |
| Wartung              |        |
| Außerbetriebnahme    | 1      |

 Menü
 36

 Wartungsarbeiten
 50

 Wartungsplan
 50
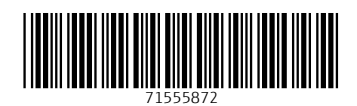

www.addresses.endress.com

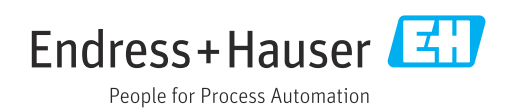